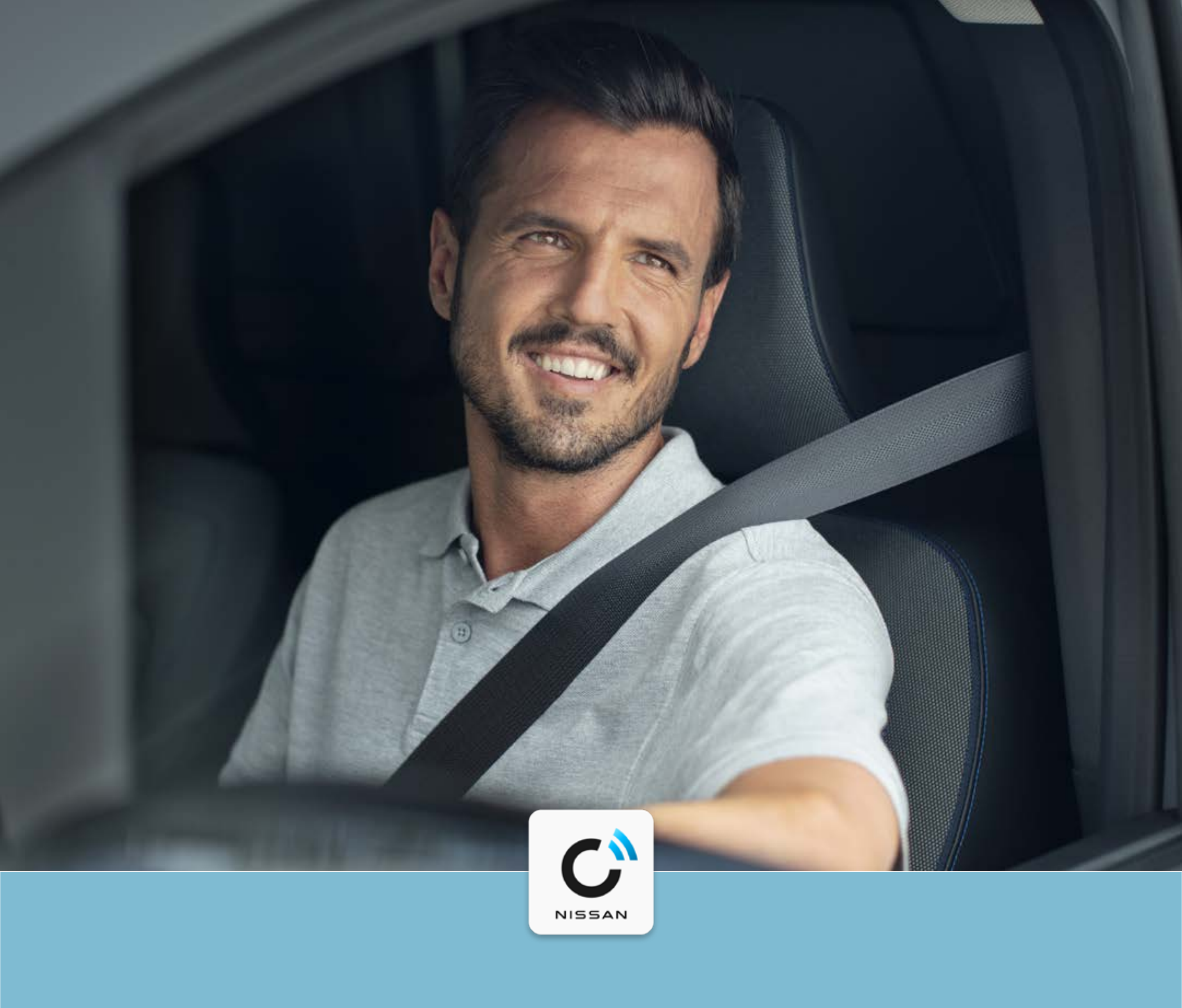

#### **NissanConnect Services**

# Guía de emparejamiento para Townstar

**PDF TUTORIAL** 

#### GUÍA DE EMPAREJAMIENTO PARA TOWNSTAR

La app NissanConnect Services ha sido diseñada para hacer tu vida más fácil. Tan solo hay que realizar 5 sencillos pasos para activarla y disfrutar de todos sus servicios en tu Townstar.

#### Paso 1:

Instala el sistema NissanConnect en tu vehículo.

#### Paso 2:

Descarga la app NissanConnect Services.

#### Paso 3:

Crea tu cuenta de NissanConnect Services.

#### Paso 4:

Añade tu vehículo y consigue el código de emparejamiento del vehículo.

#### Paso 5:

Completa el proceso de emparejamiento y activa tu servicios.

Conectar tu móvil para utilizar NissanConnect solo se debe realizar con el coche aparcado de forma segura. El uso de este sistema debe realizarse siempre en acorde con lo estipulado en el código de circulación. El conductor debe utilizar el sistema solo cuando sea seguro. Los usuarios deben ser conscientes de que la conducción con manos libres puede ocasionar una falta de atención a la

2

#### carretera, lo cual podría conllevar una falta de control total sobre el vehículo.

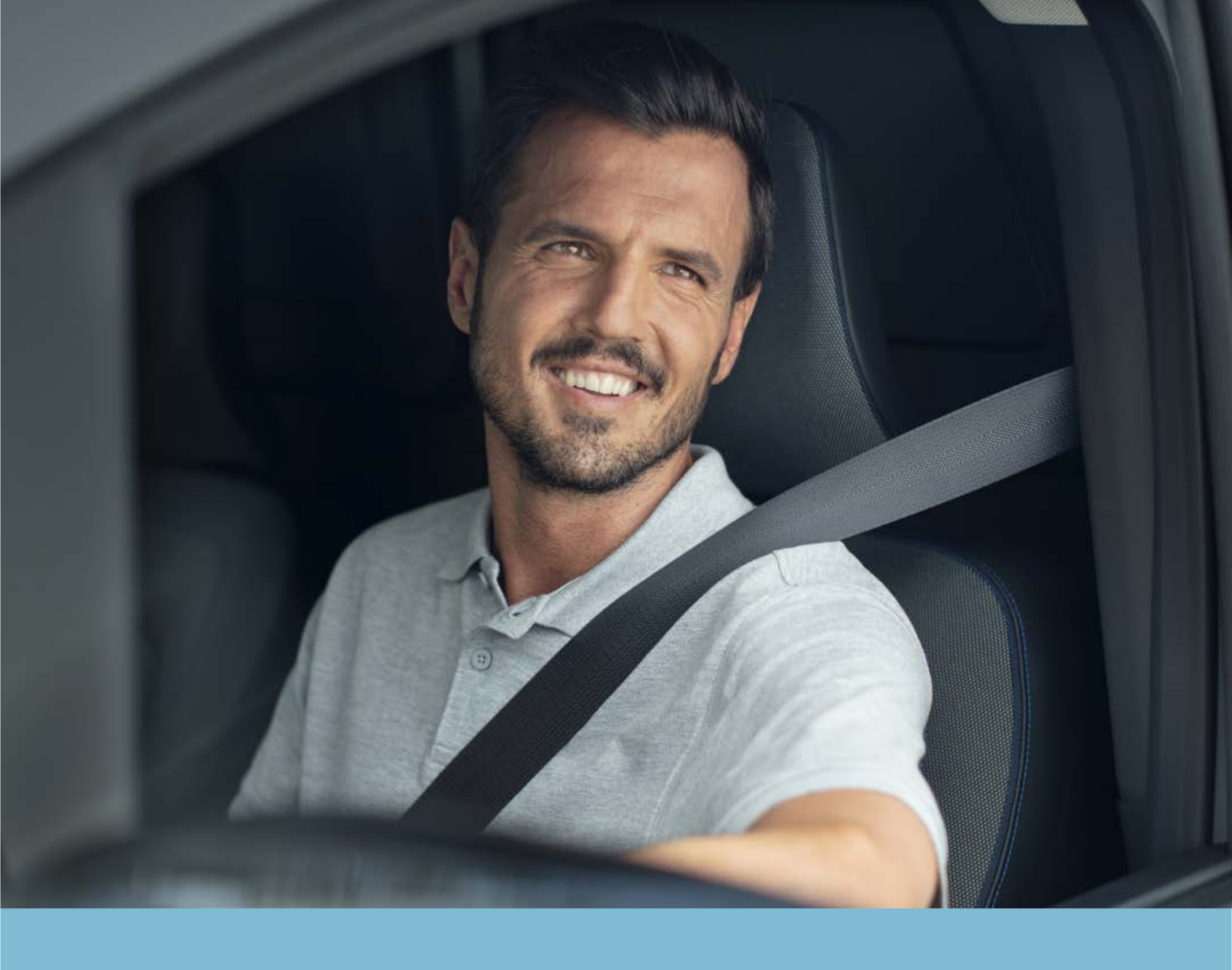

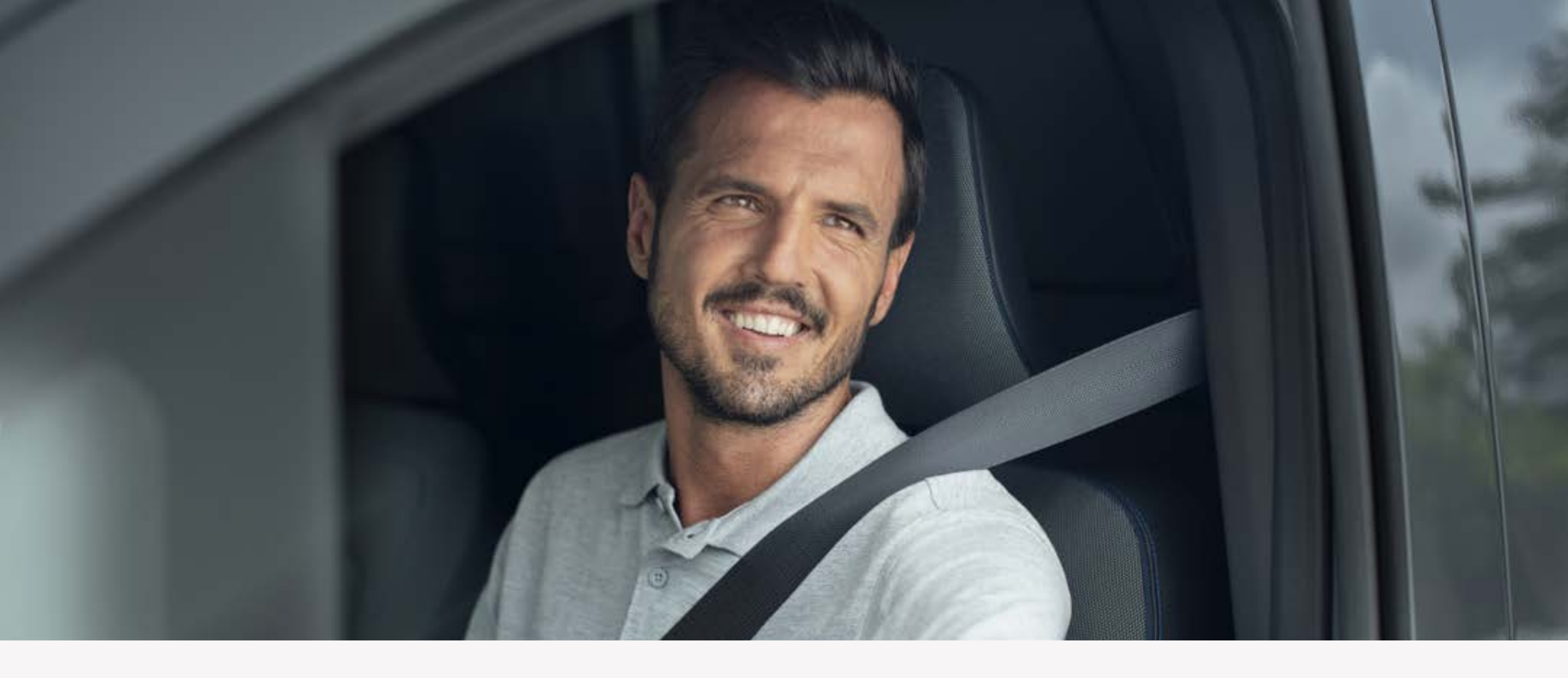

Antes de iniciar el proceso de instalación de la app NissanConnect Services deberás preactivar el sistema de navegación en

# tu Townstar.

Nota: este paso puede que no sea necesario a partir de ciertos kilómetros recorridos o si ha habido ya una activación previa.

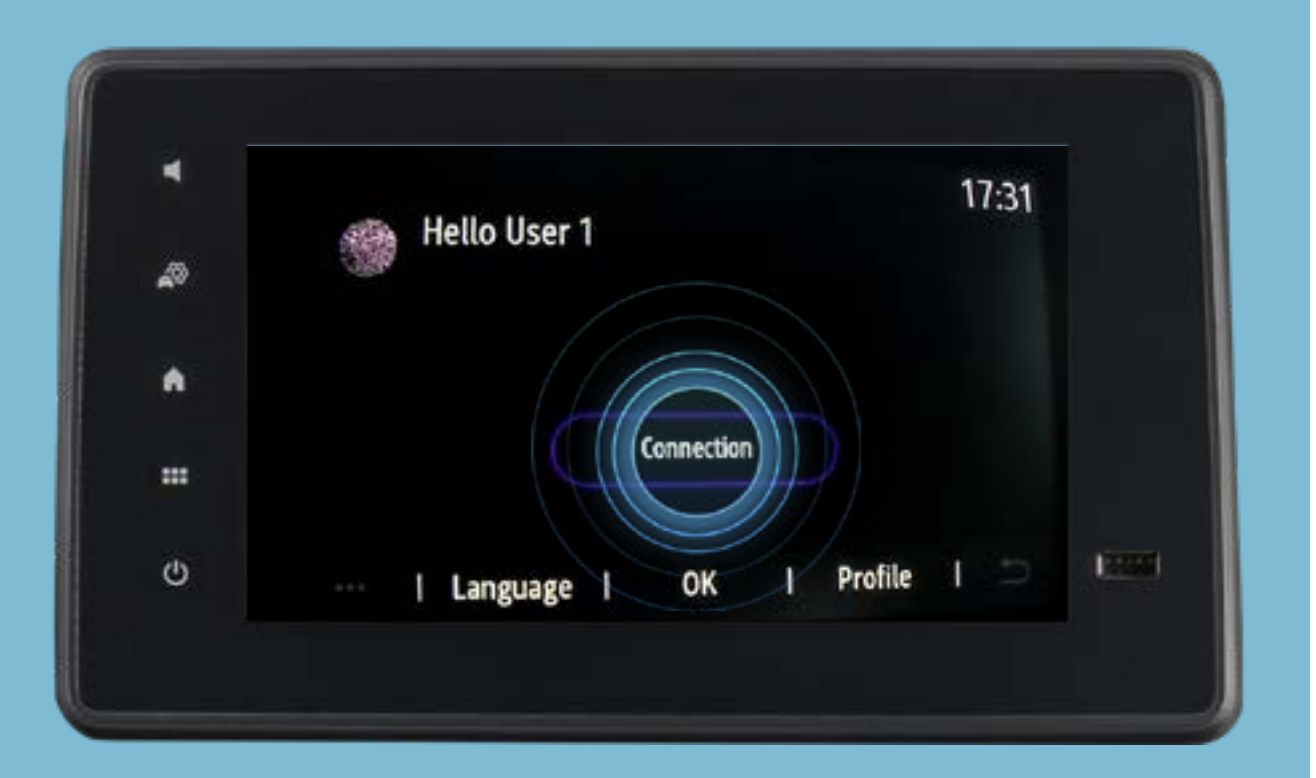

#### PASOS

Pulsa el botón «Conectar» en la pantalla.

Pulsa el botón «Activar» en la pantalla.

#### Las imágenes pueden variar según la

#### versión o el año de fabricación del

#### vehículo.

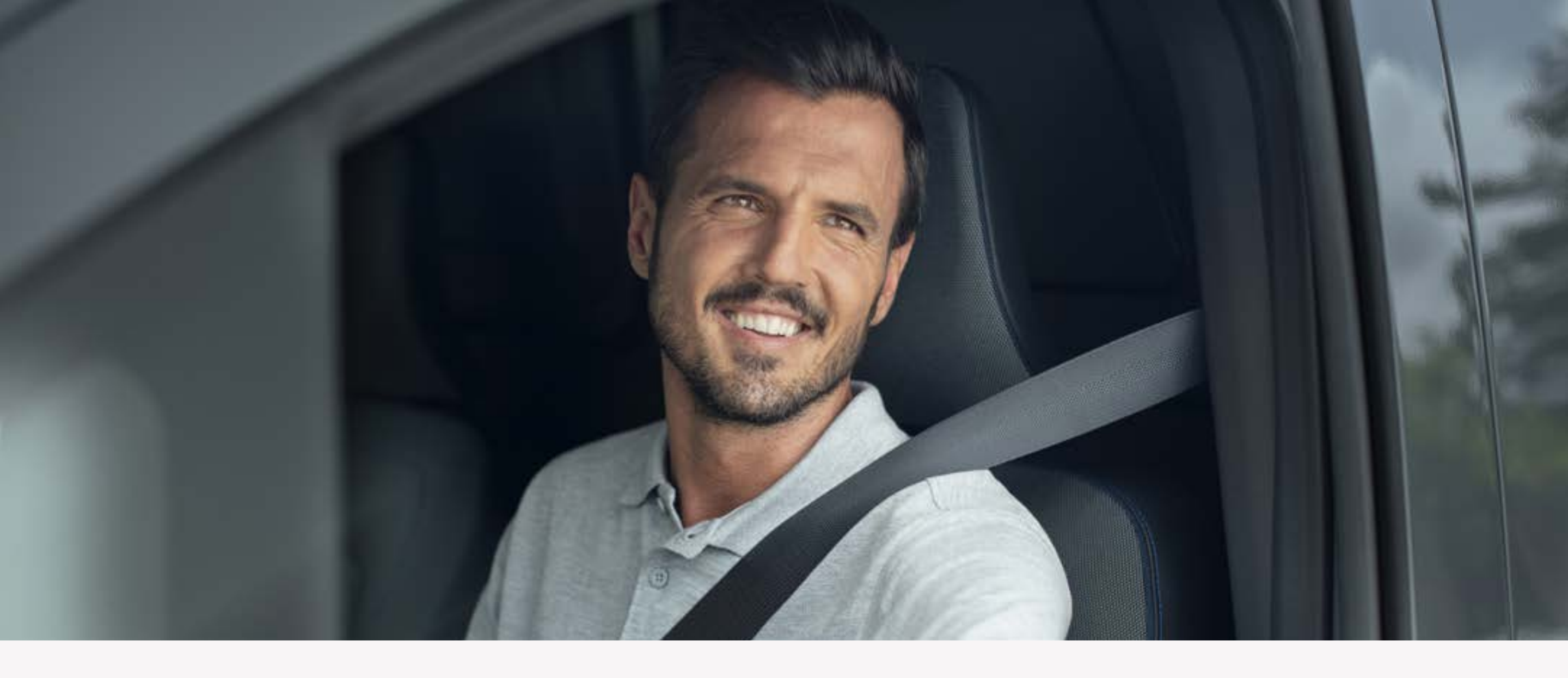

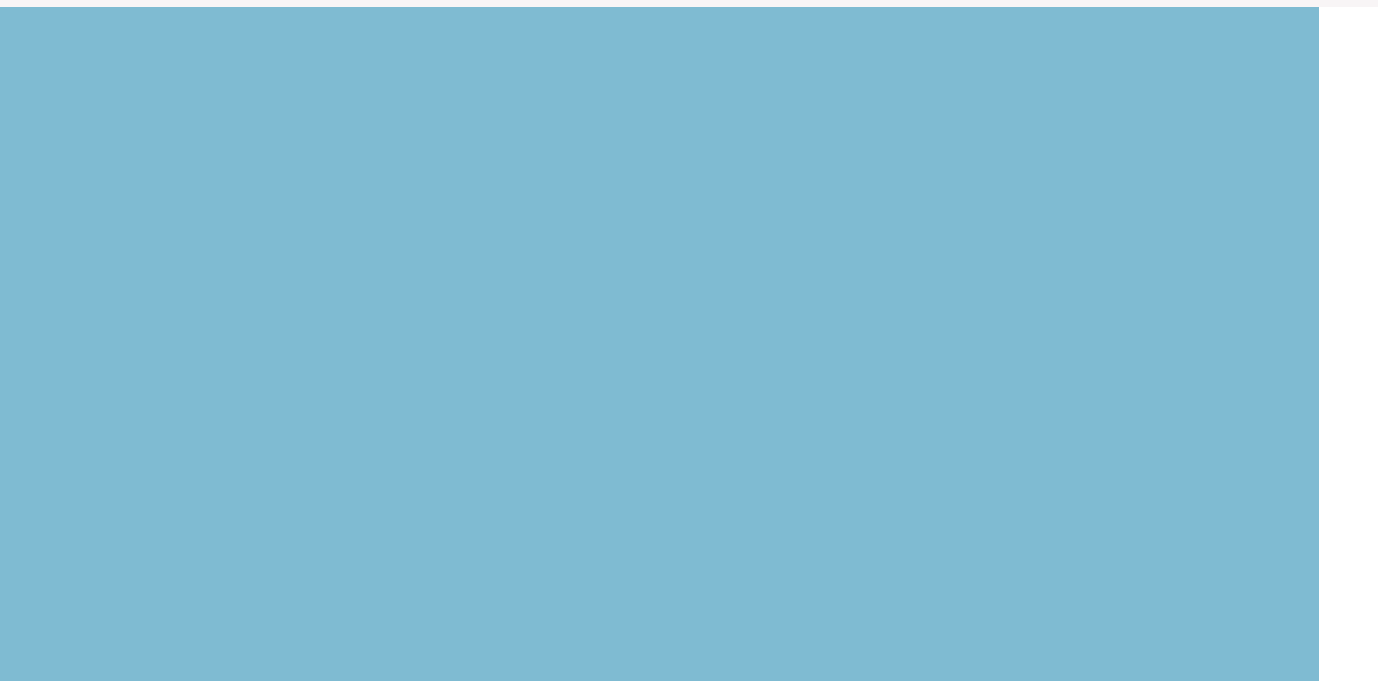

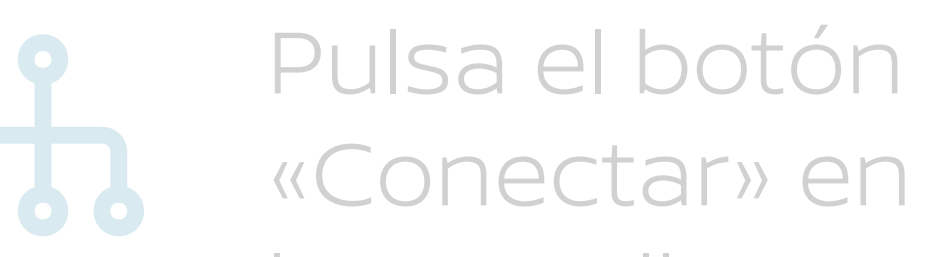

# Activate services Connected applications enhance the driving and navigation experience for you. To use them, you need to allow data collection and activate connectivity. Cancel Details Activate

#### la pantalla.

Pulsa el botón «Activar» en la pantalla.

# Lee el aviso legal y pulsa «Sí».

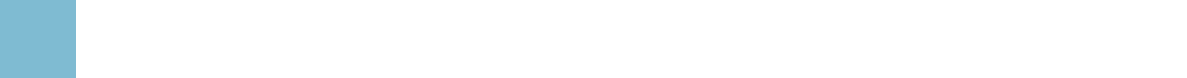

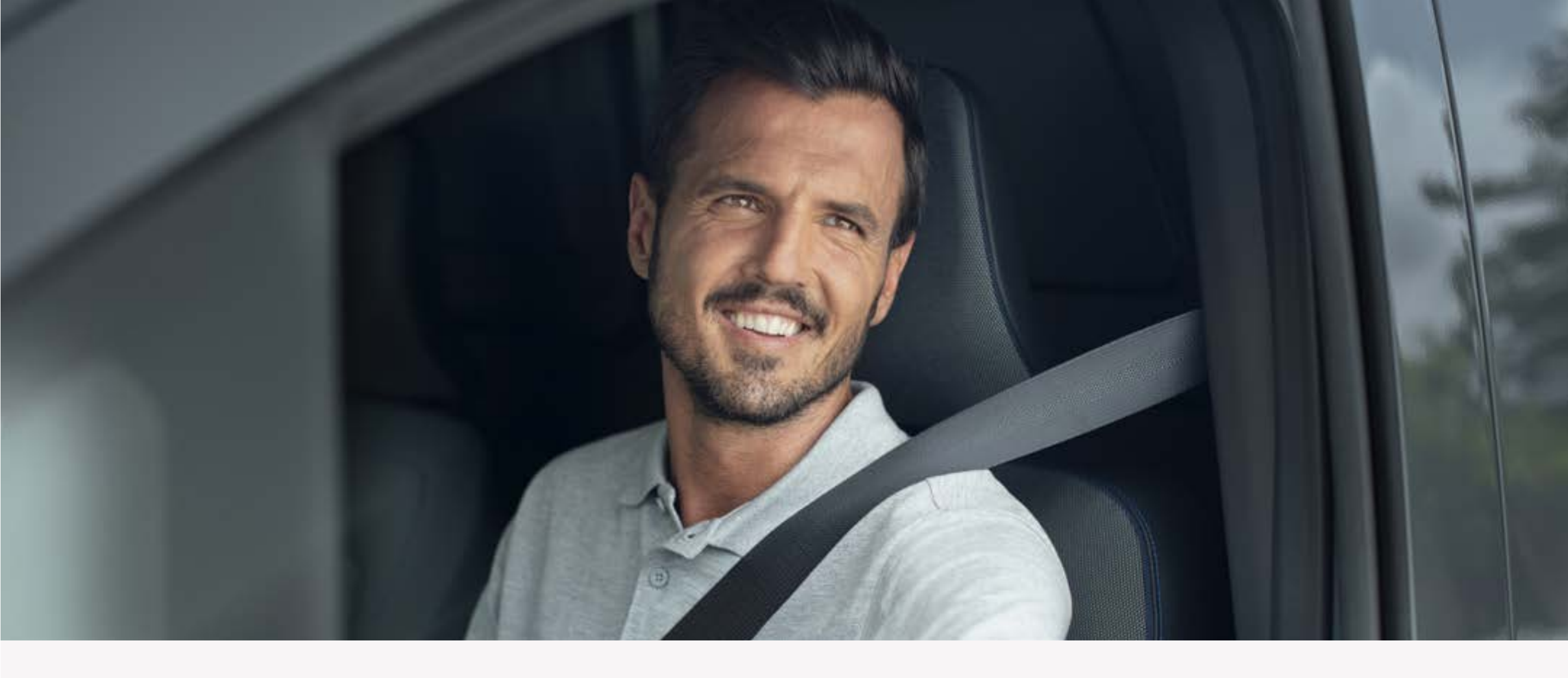

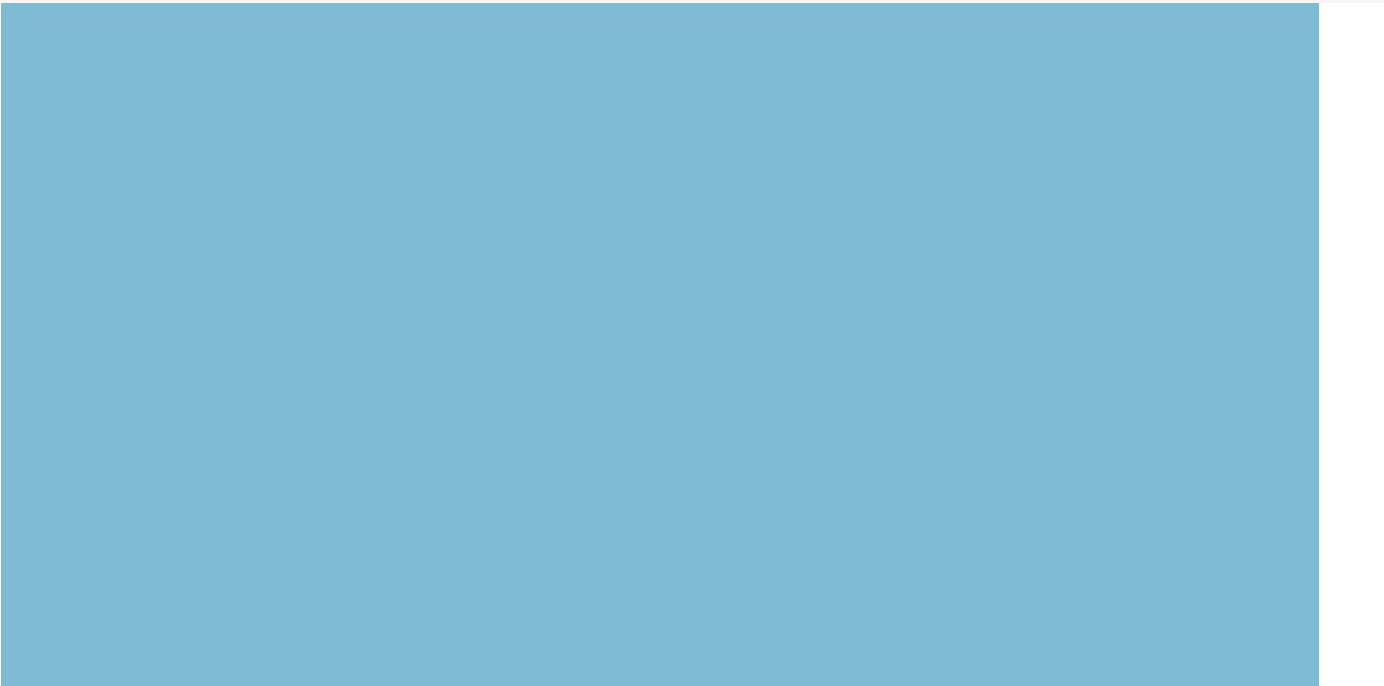

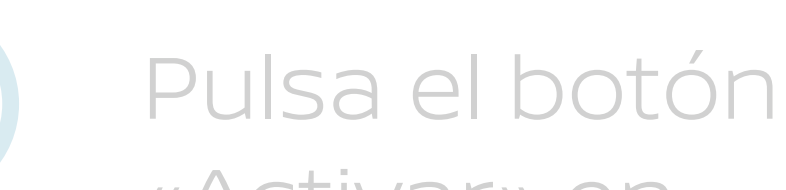

«Activar» en la pantalla.

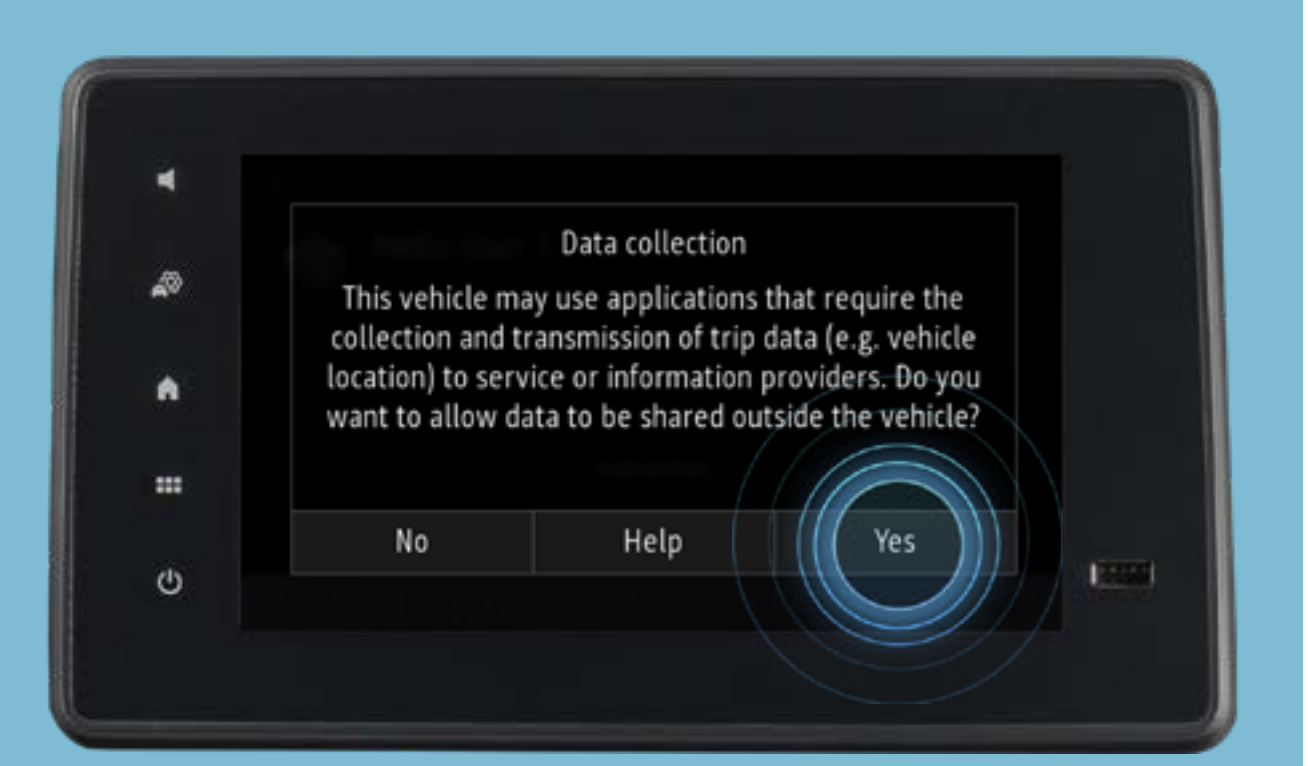

# Lee el aviso legal y pulsa «Sí».

Después de aceptar el aviso legal, aparecerán nuevas instrucciones en pantalla.

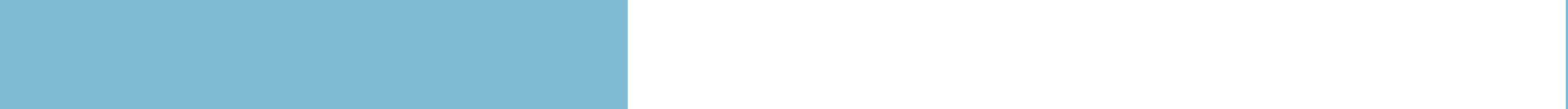

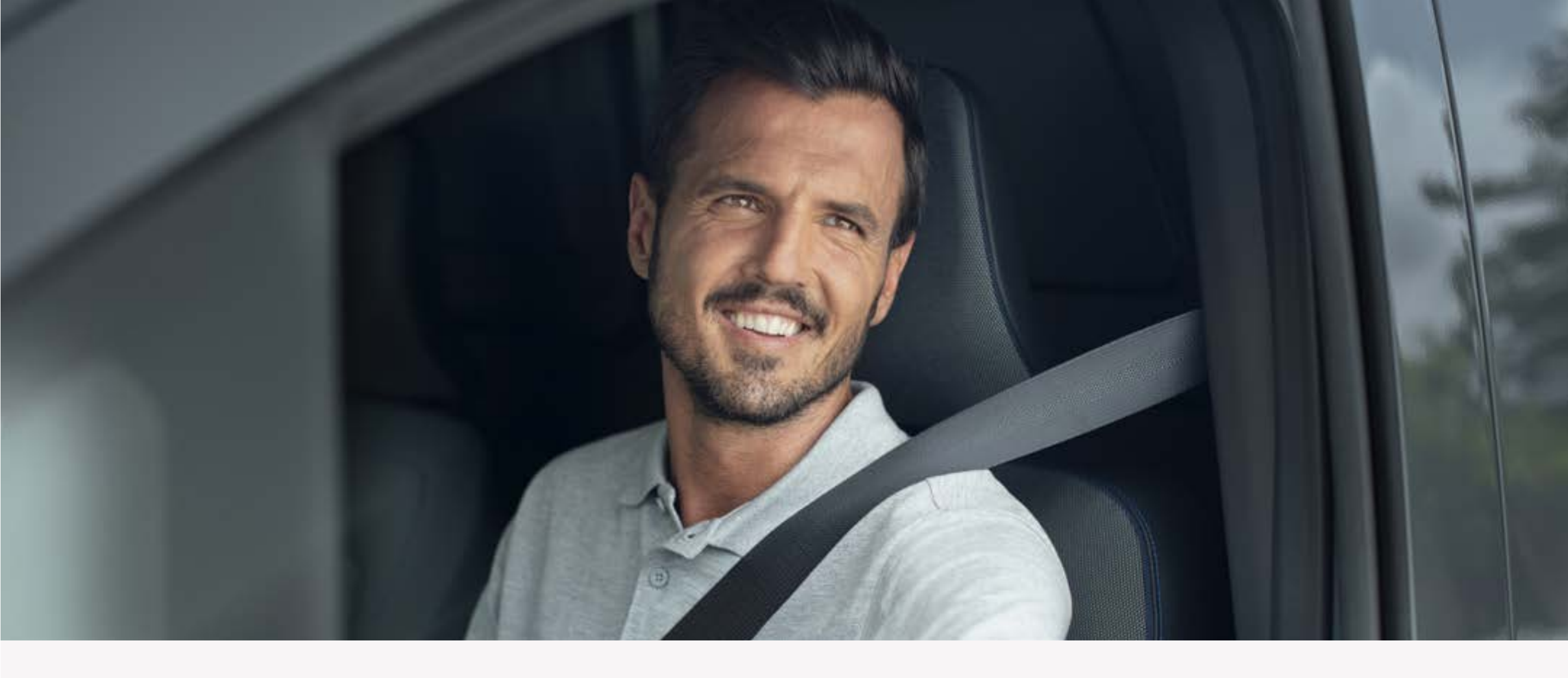

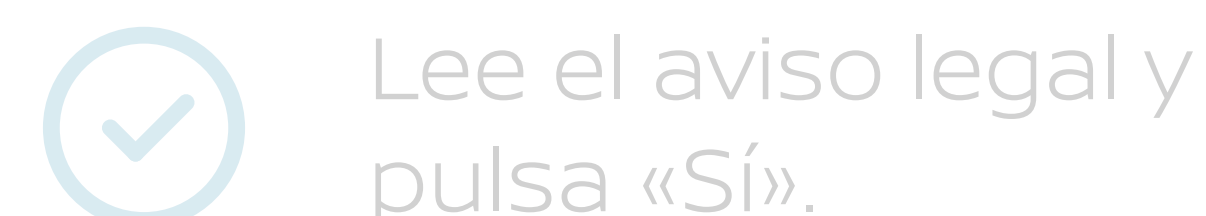

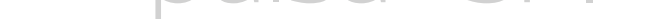

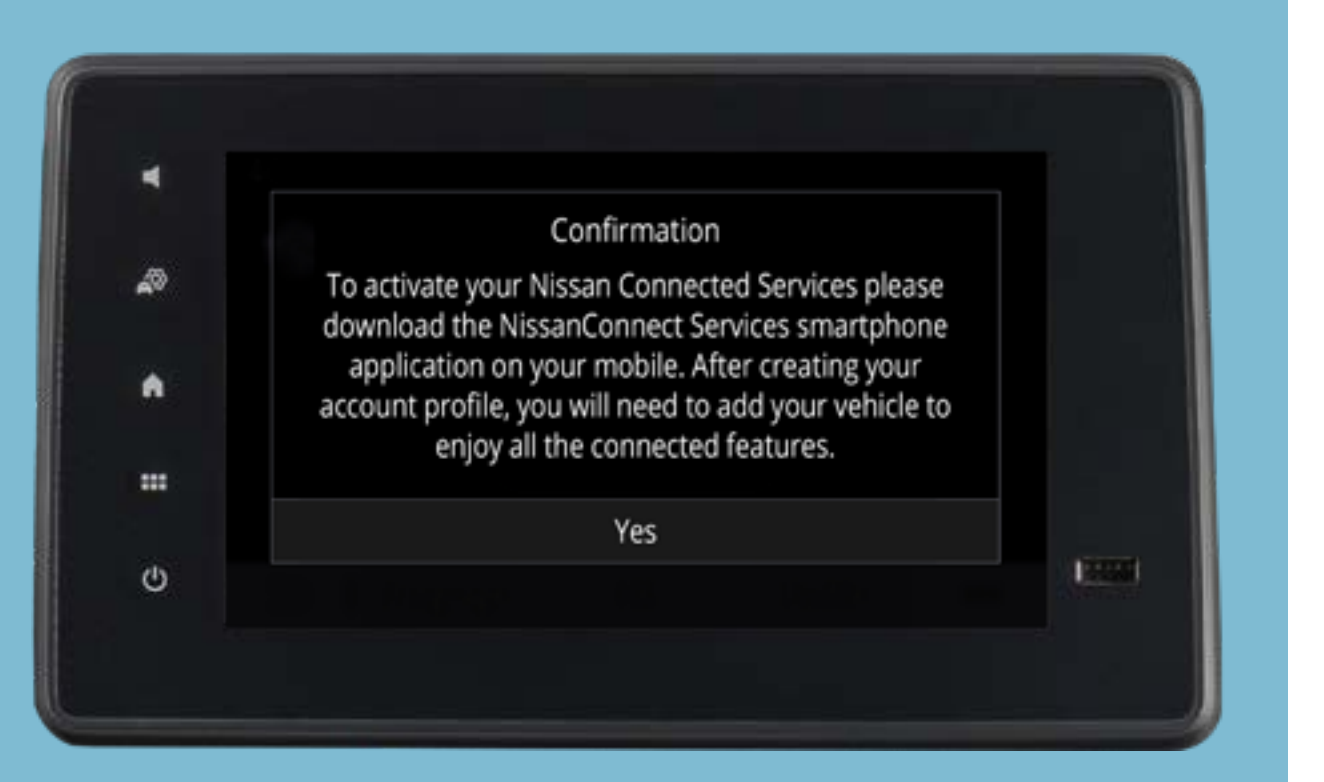

Después de aceptar el aviso legal, aparecerán nuevas instrucciones en pantalla.

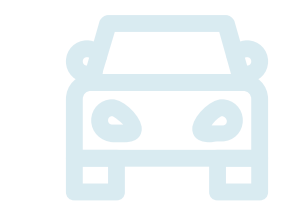

Cuando tu vehículo se preactive, aparecerá un icono en la pantalla.

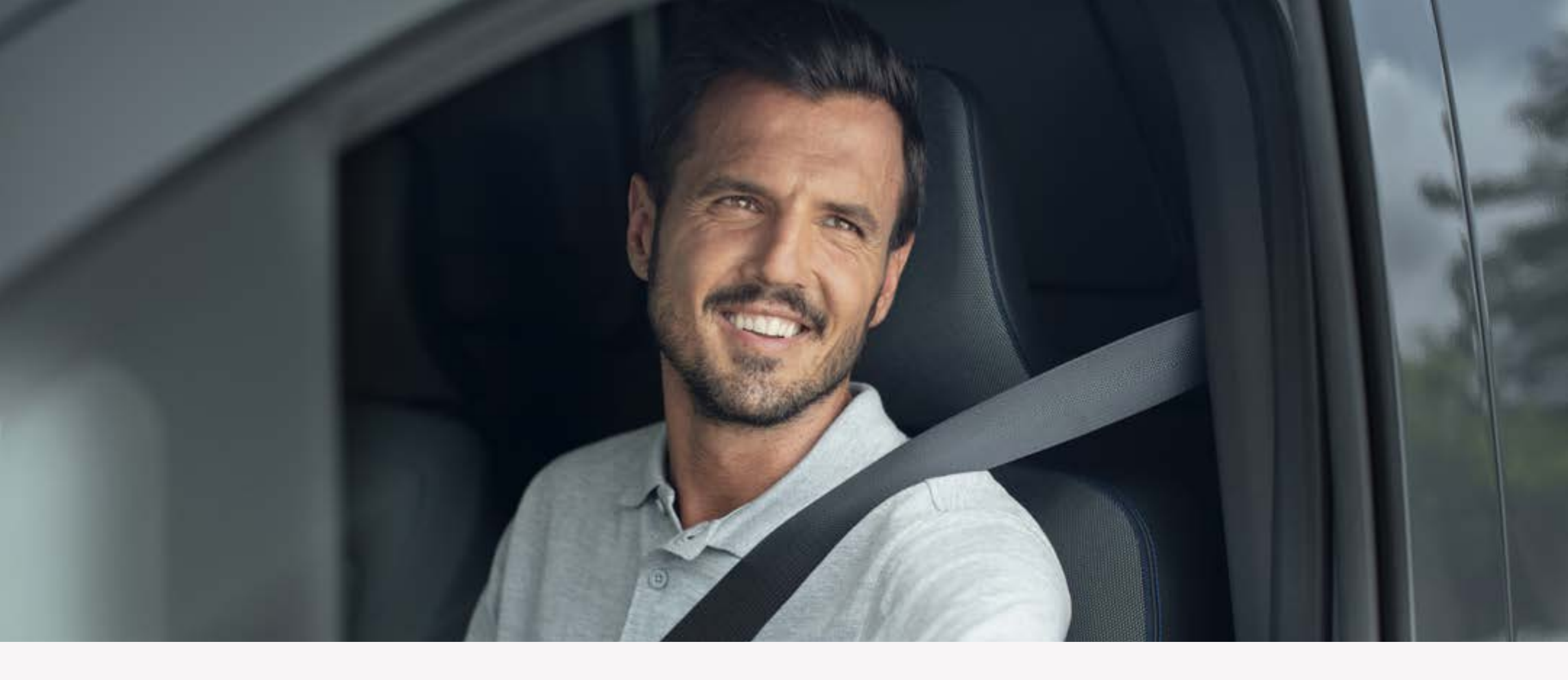

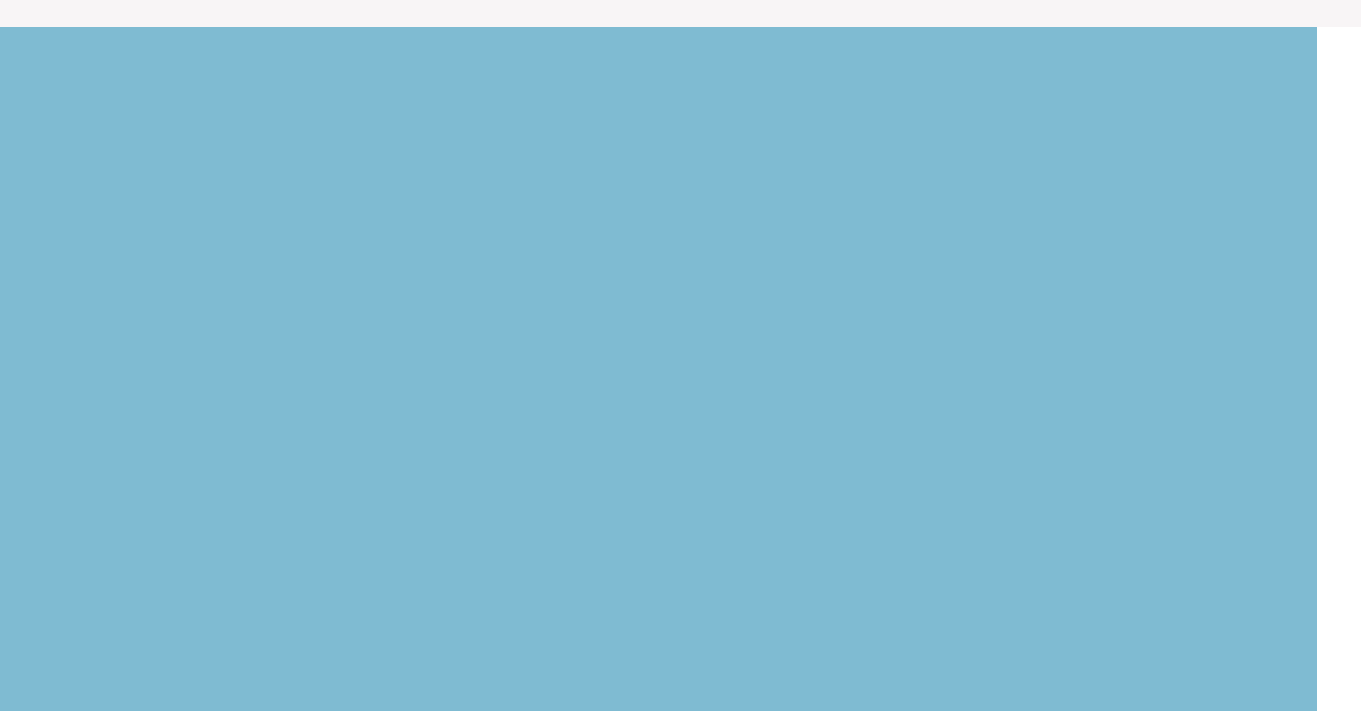

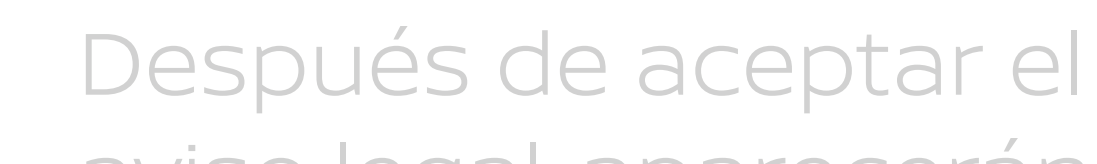

aviso legal, aparecerán nuevas instrucciones en pantalla.

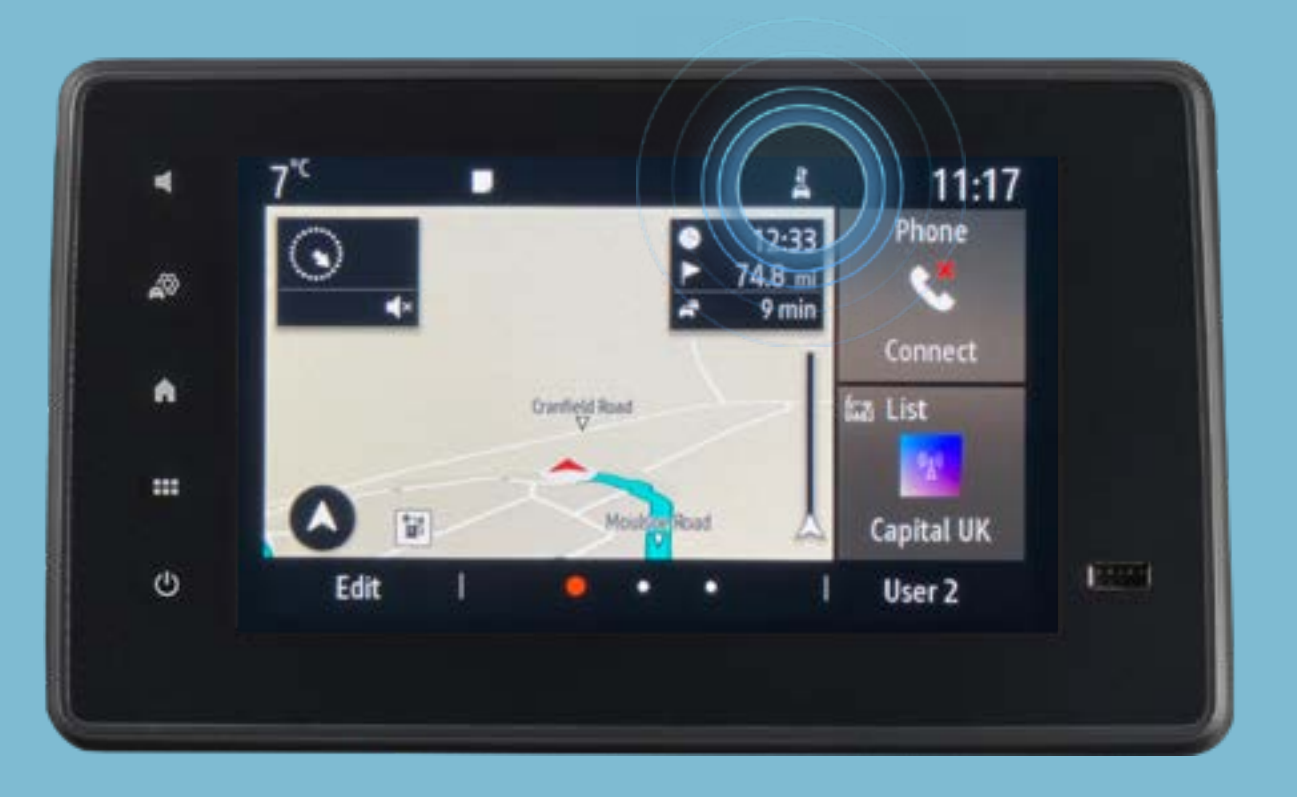

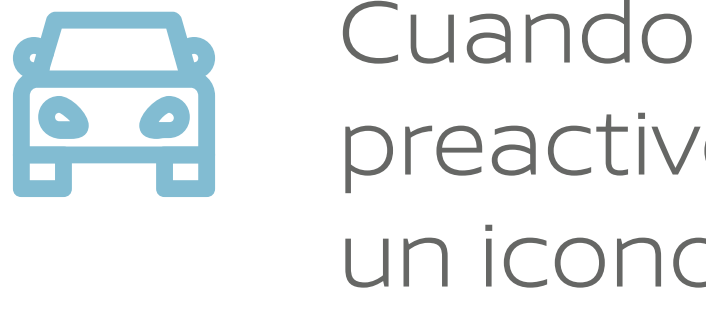

Cuando tu vehículo se preactive, aparecerá un icono en la pantalla.

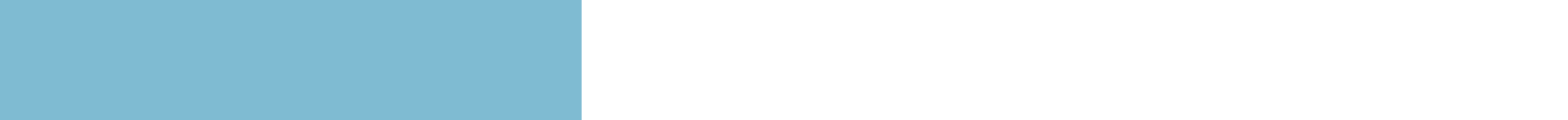

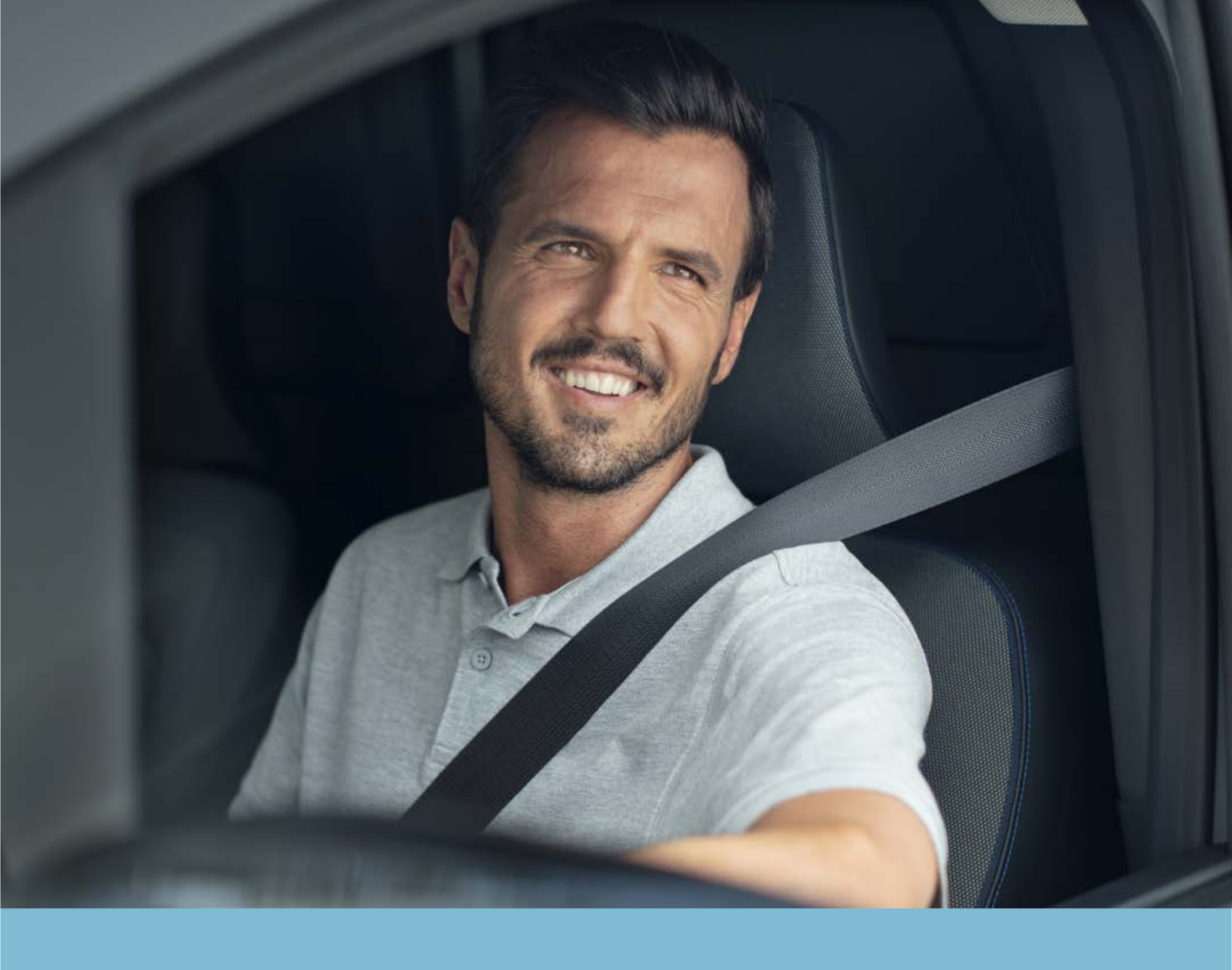

# PASO 2: Descarga la app NissanConnect Services

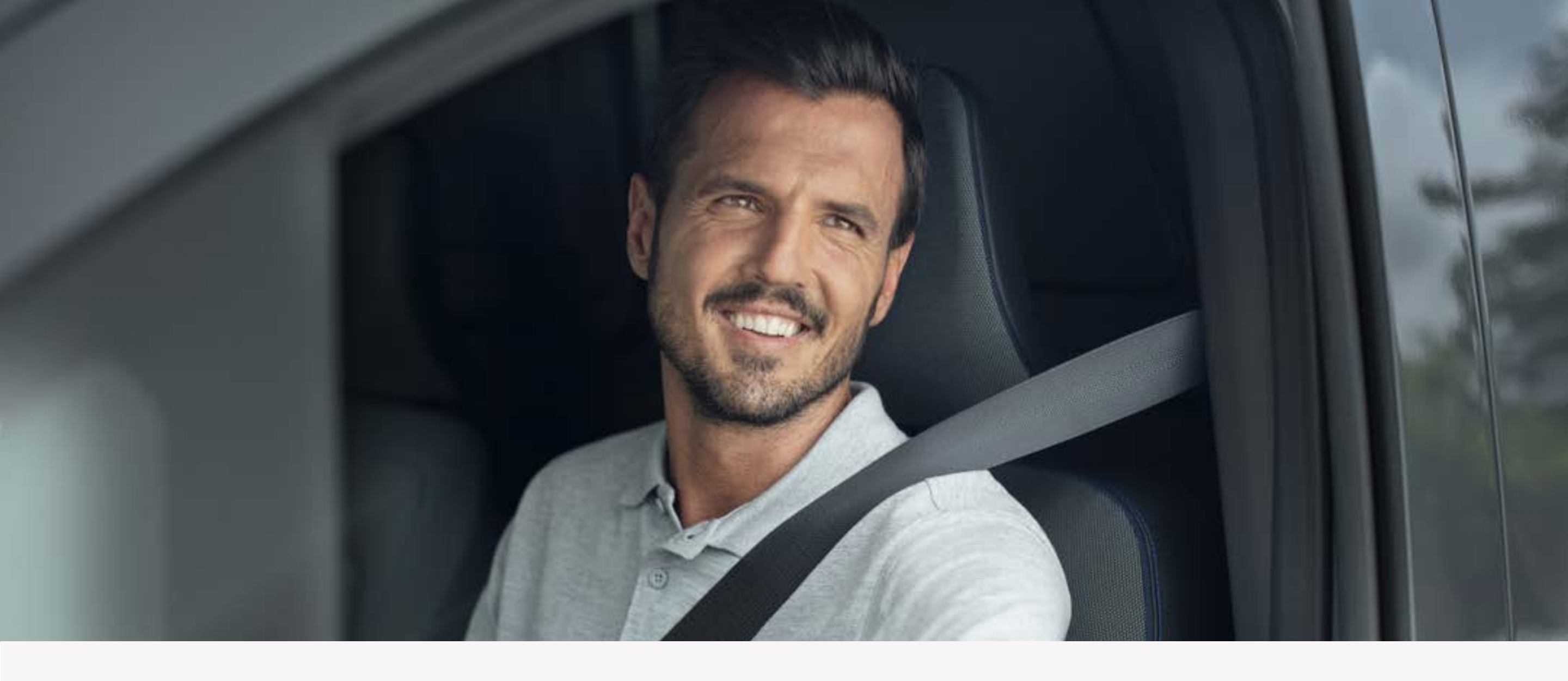

## Paso 2: Descarga la app NissanConnect Services

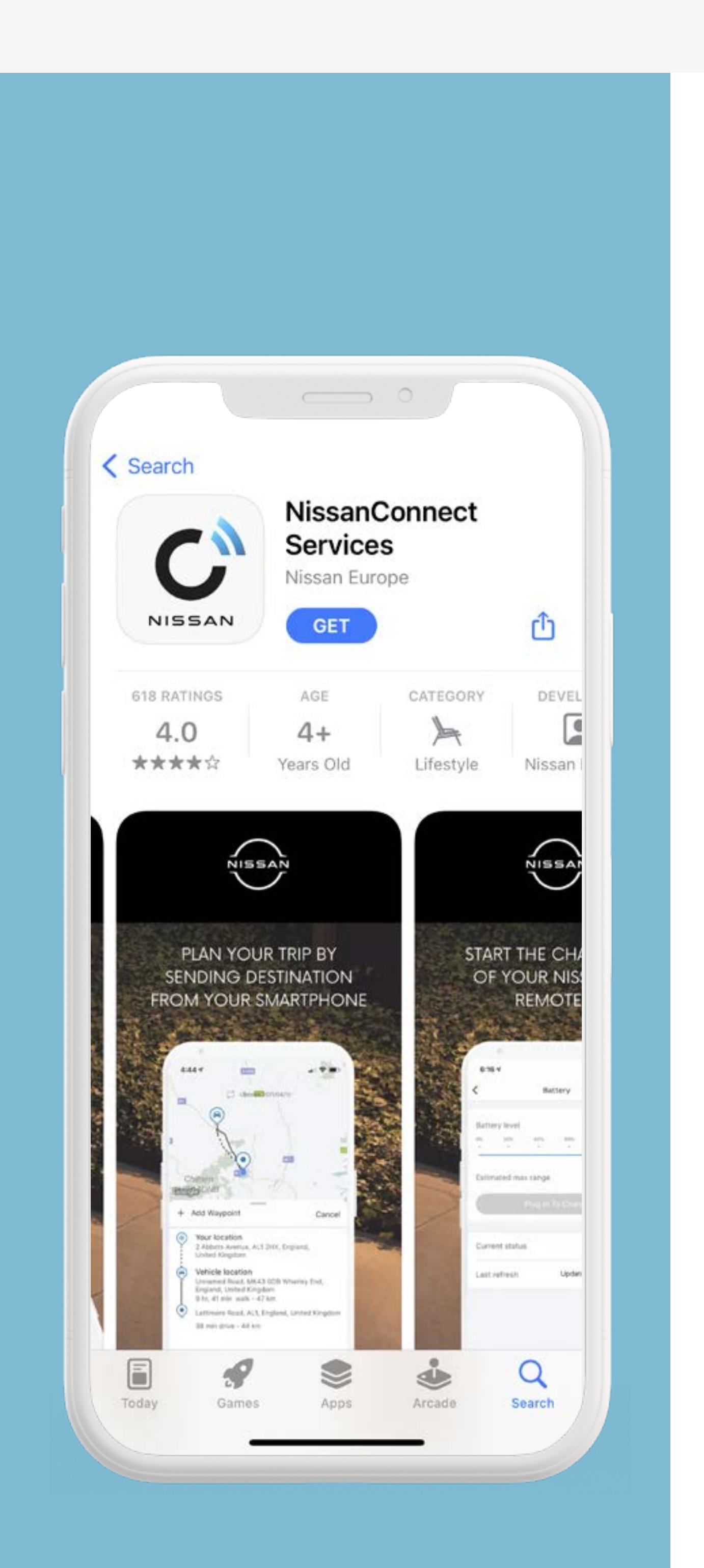

Puedes comprobar si tu vehículo es compatible con la app NissanConnect Services en <u>www.nissan.es</u>

Descarga la app
NissanConnect
Services en tu
smartphone desde
la App Store o la
Google Play Store,
como lo harías con
cualquier otra app.

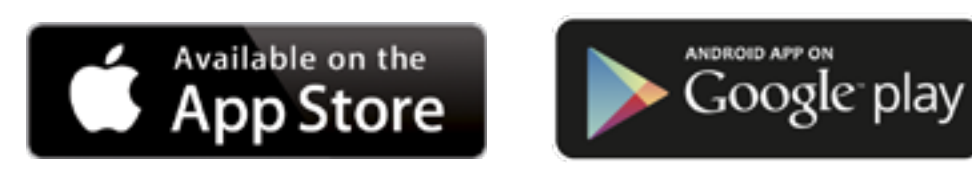

O escanea este código QR.

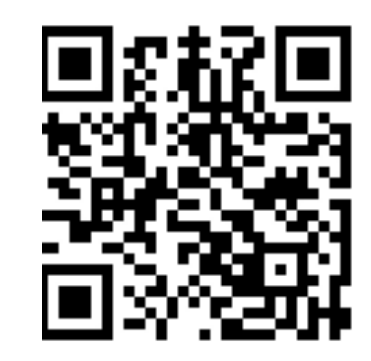

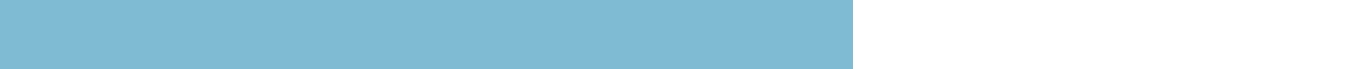

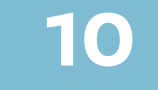

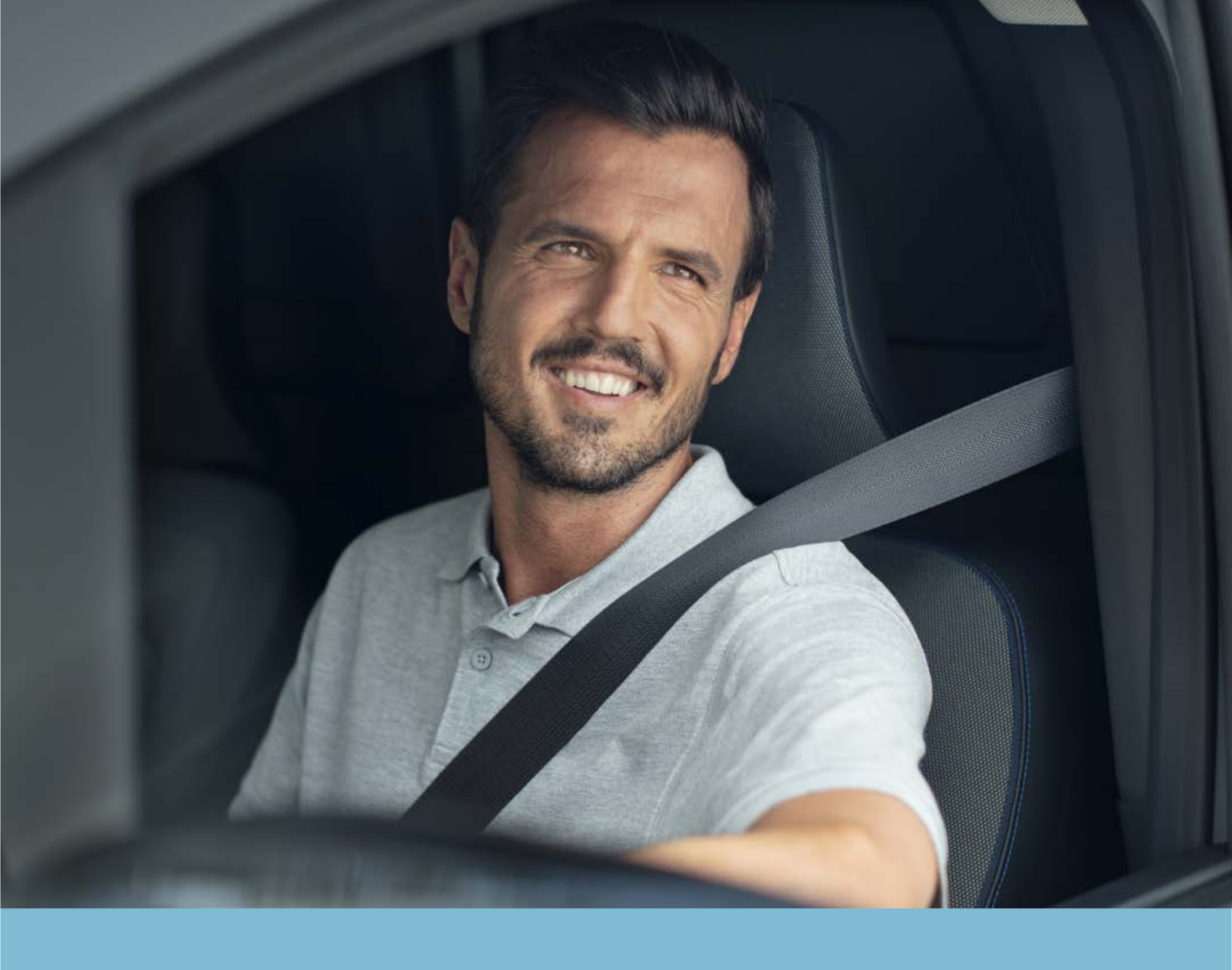

# PASO 3: Crea tu cuenta de NissanConnect Services

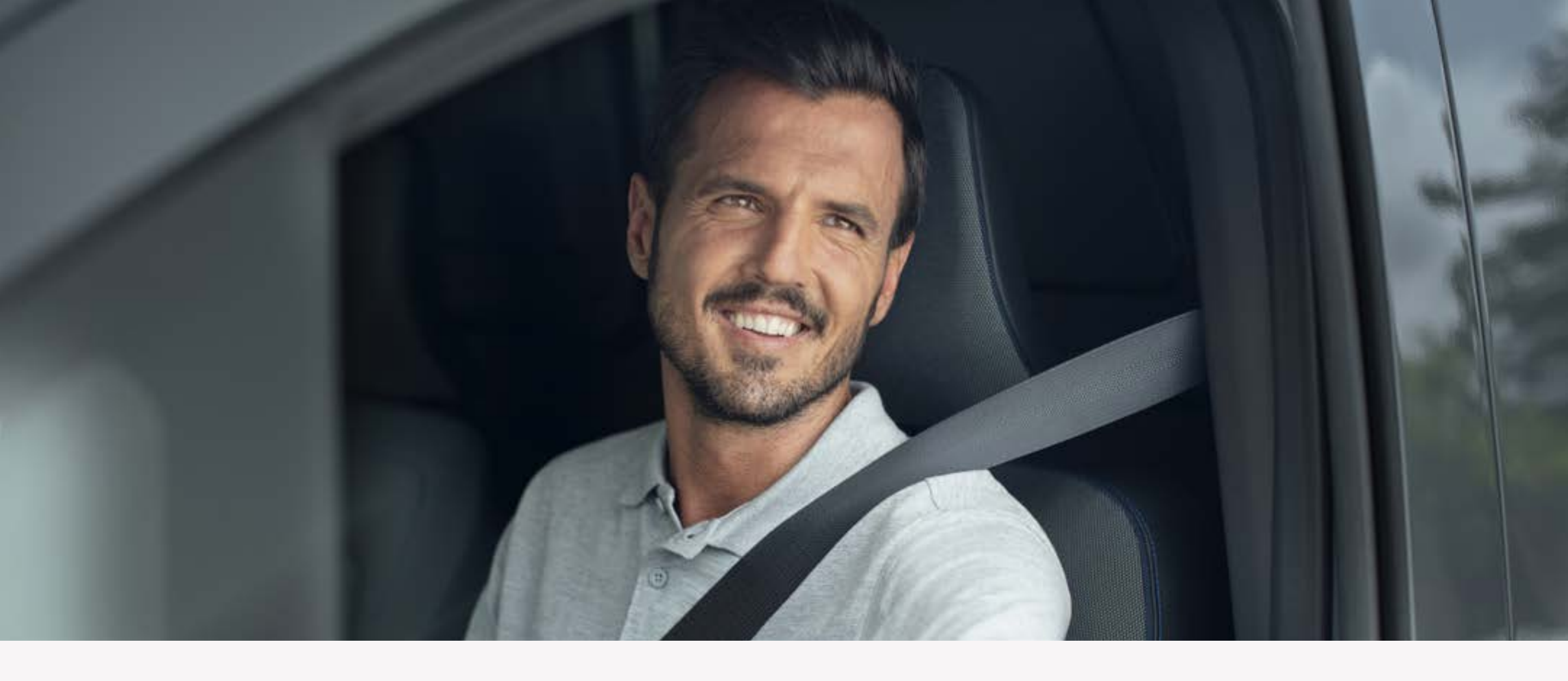

### **Paso 3:** Crea tu cuenta de NissanConnect Services

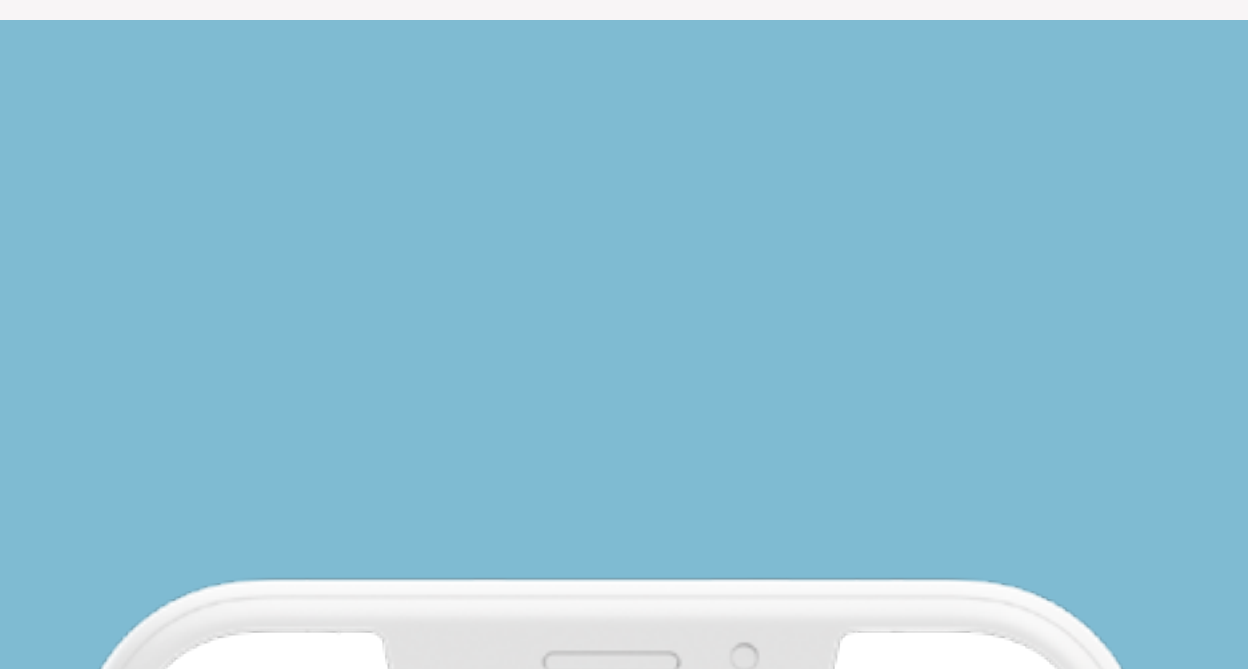

|                 | ••                                                                           |
|-----------------|------------------------------------------------------------------------------|
| Your in<br>secu | formation is used to help you sign in<br>rely and access your vehicle's data |
| First nam       | e                                                                            |
| Surname         |                                                                              |
| Email           |                                                                              |
| Confirm I       | Email                                                                        |
| Password        |                                                                              |
| Your pass       | sword must be :                                                              |
|                 | Next                                                                         |

Crea tu cuenta de NissanConnect Services en la app o accede si ya tienes una.

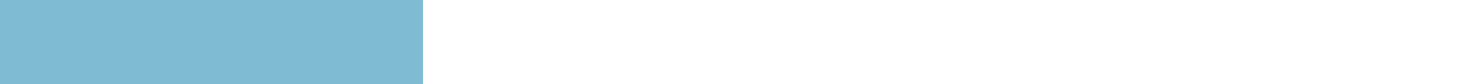

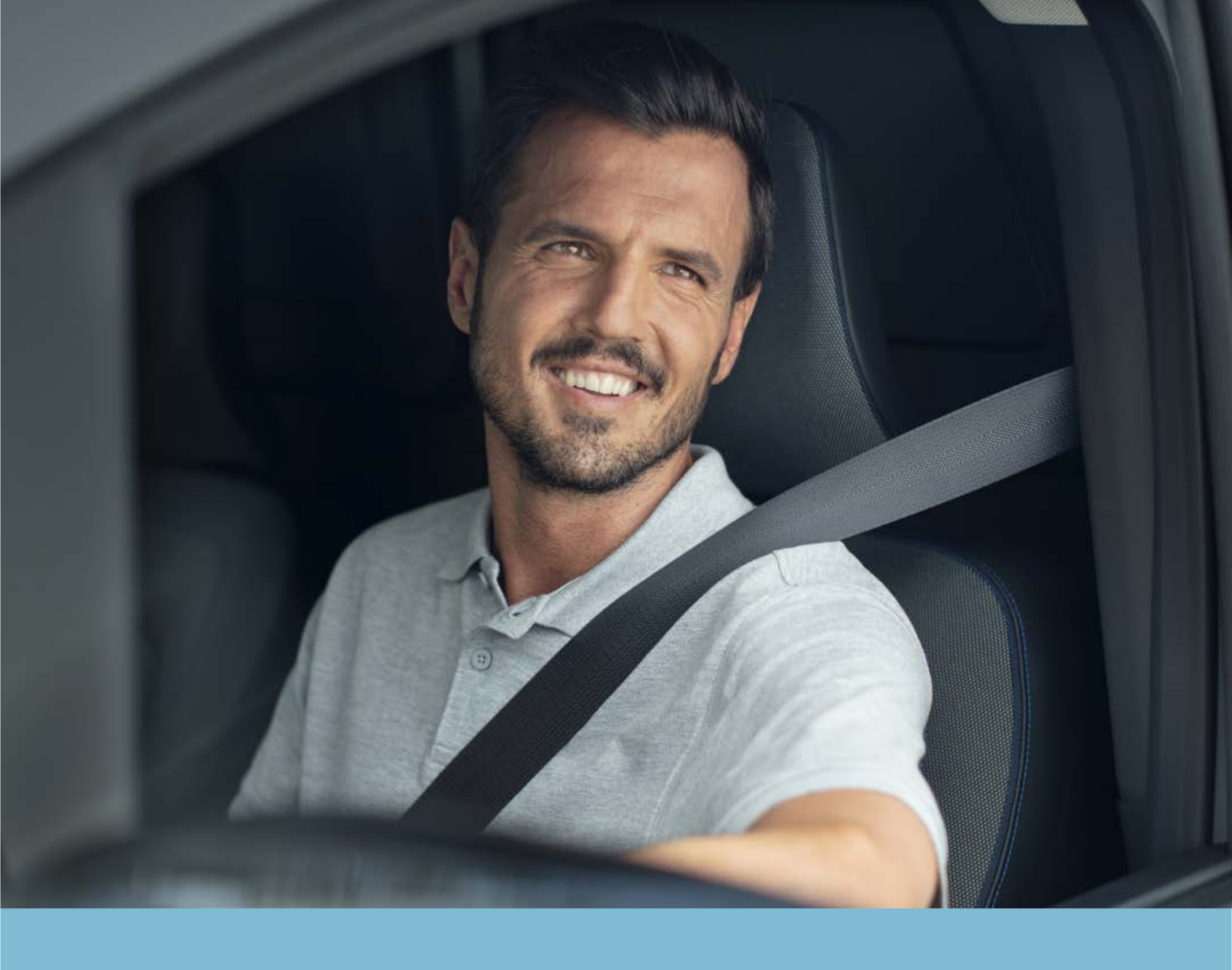

PASO 4: Añade tu vehículo y consigue el código de emparejamiento del vehículo

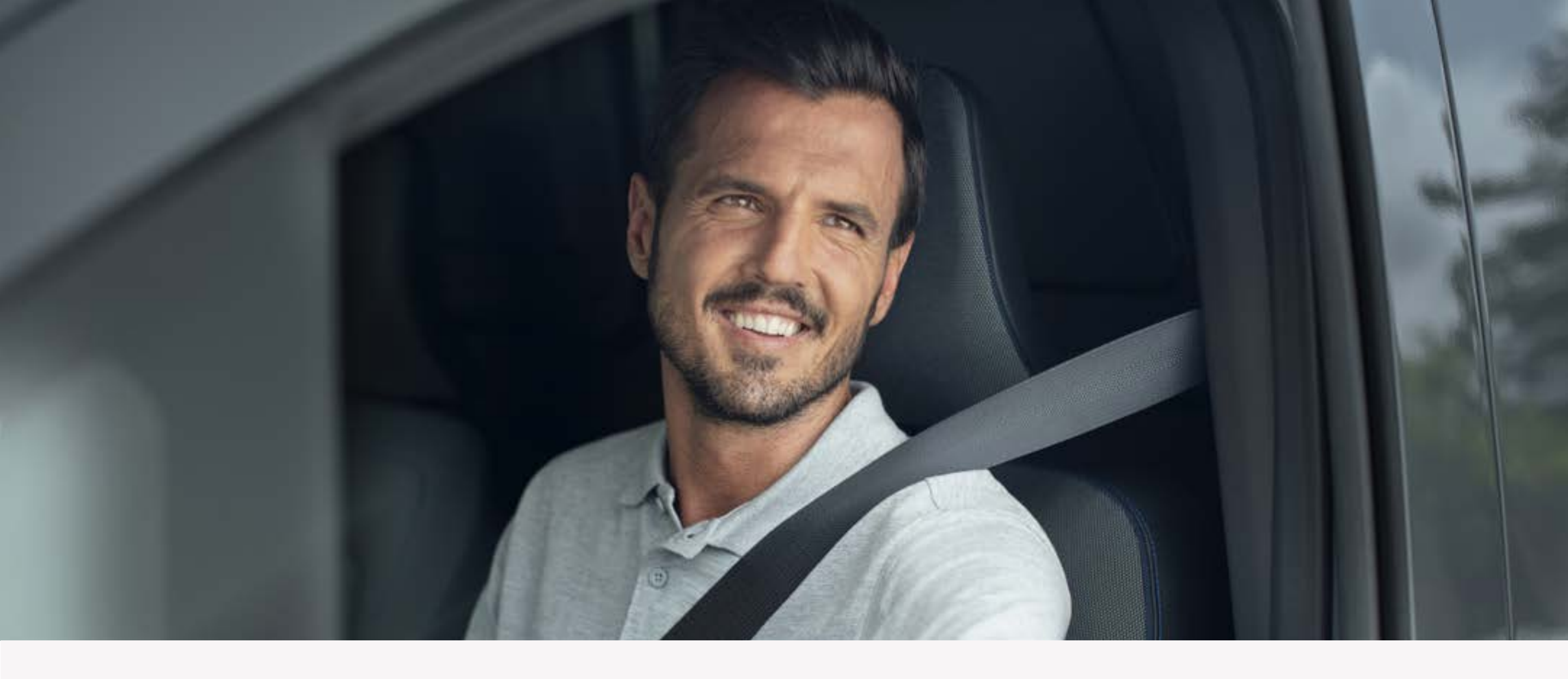

# Añade tu vehículo y consigue el código de emparejamiento del vehículo

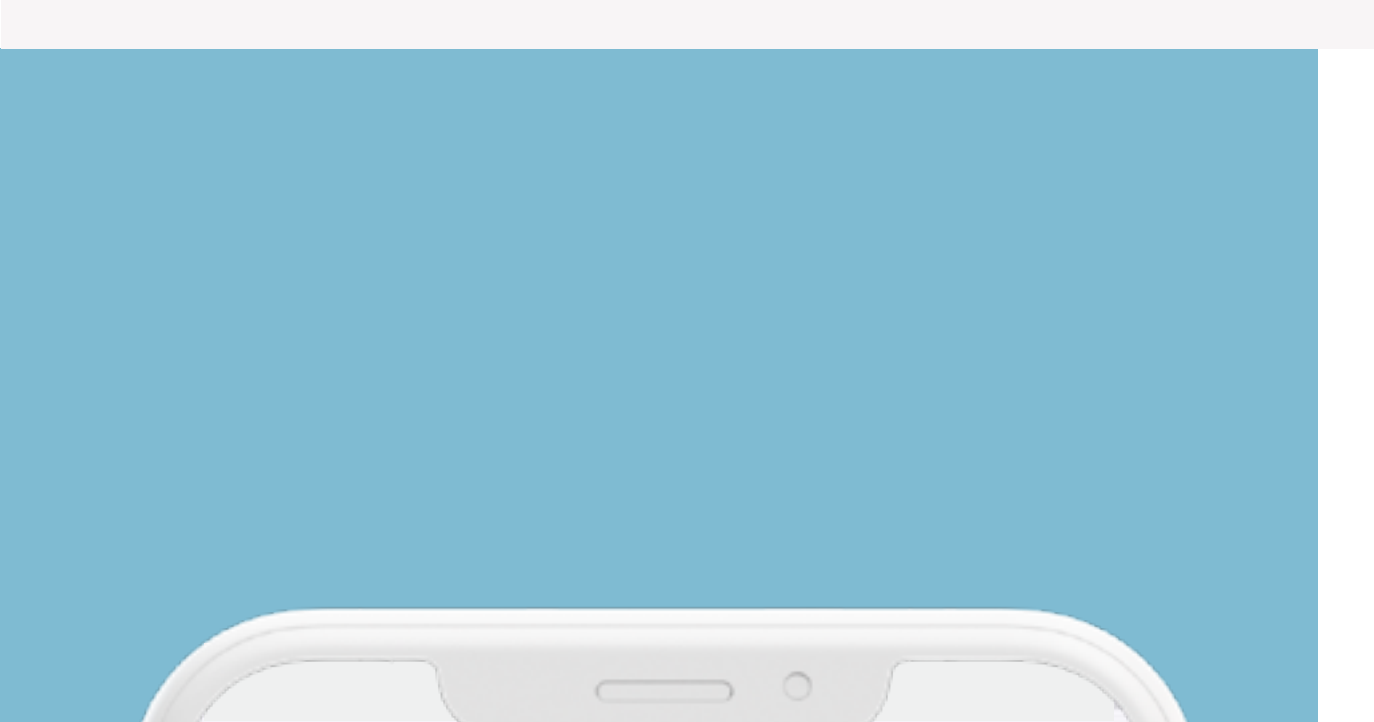

#### NISSANCONNECT

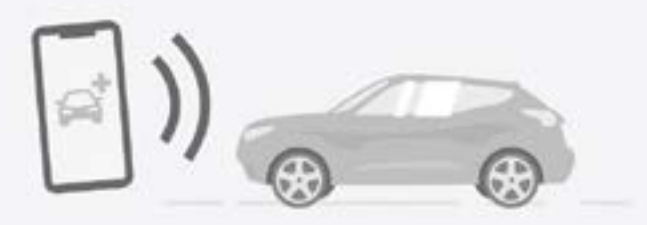

Add a vehicle to start

Pair your vehicle with the app to experience more NissanConnect services.

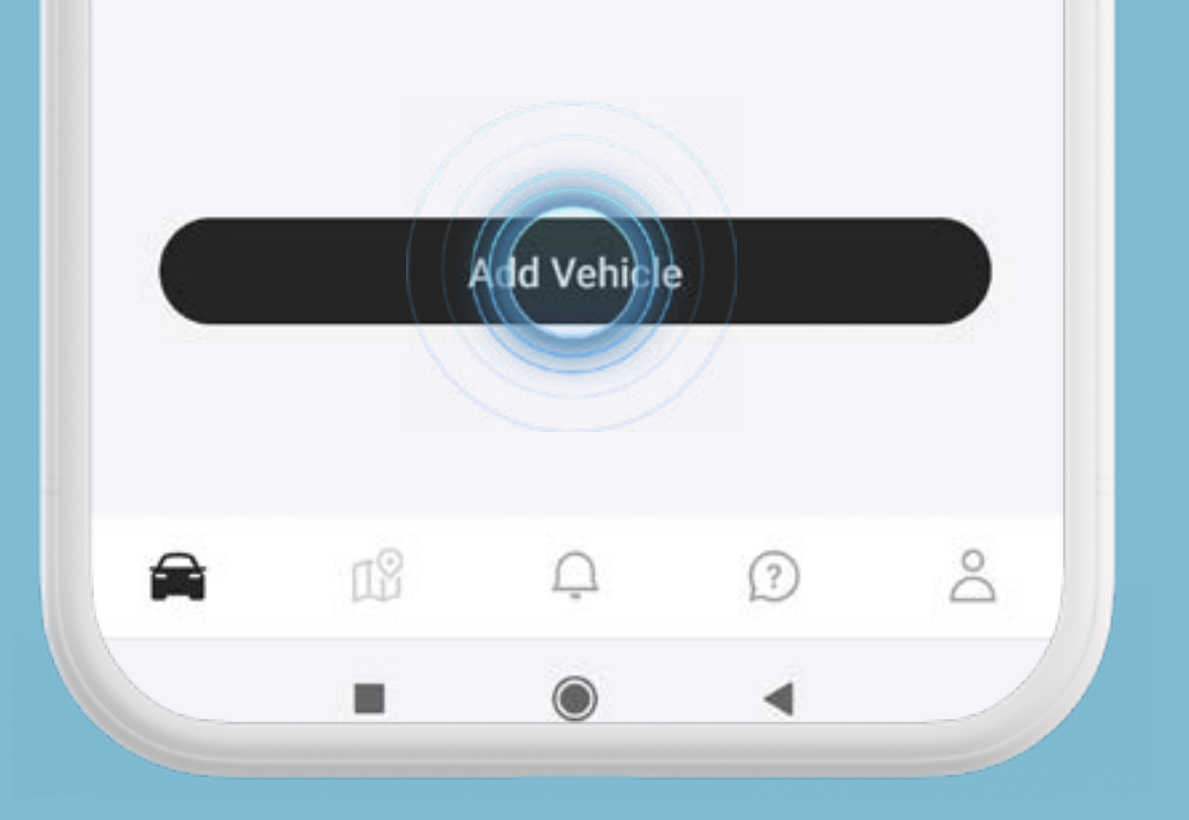

#### PASOS

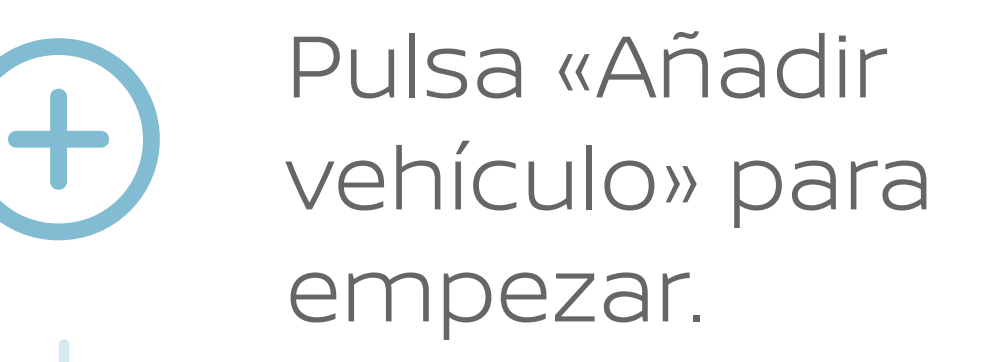

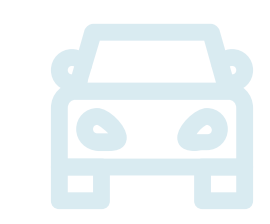

Añade tu vehículo introduciendo tu VIN (puedes escanearlo o introducirlo manualmente).

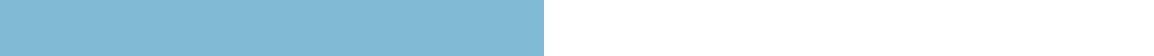

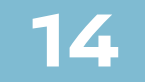

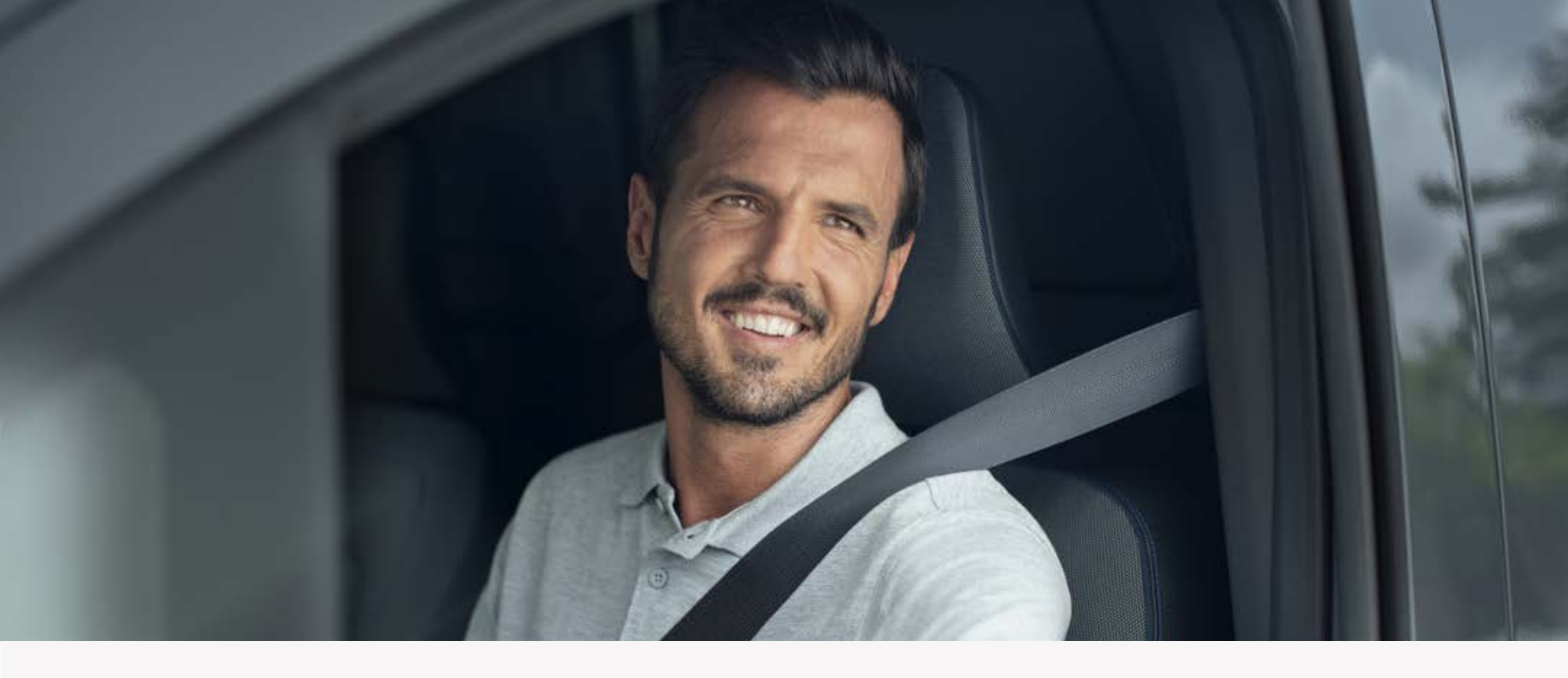

## Añade tu vehículo y consigue el código de emparejamiento del vehículo

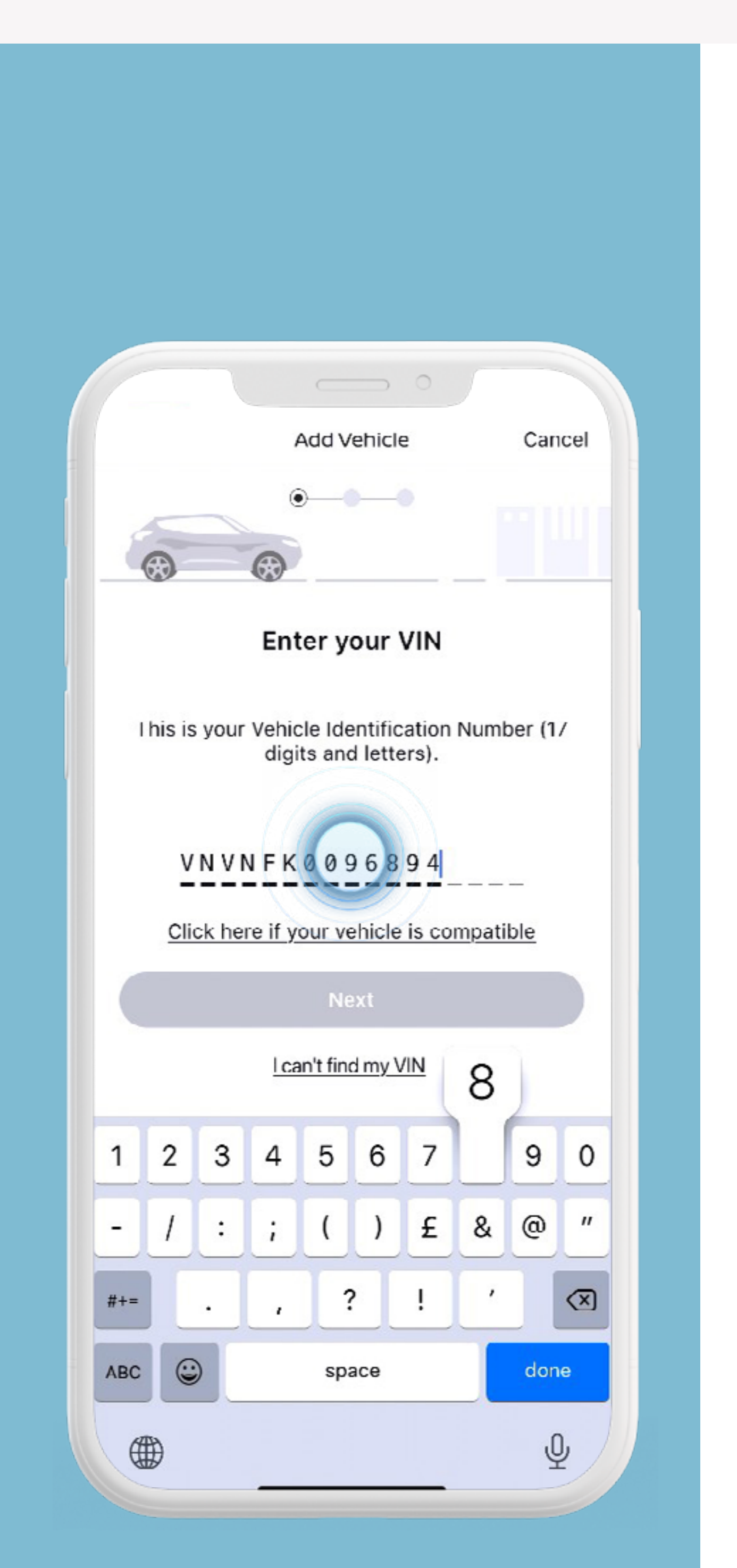

Pulsa «Añadir vehículo» para empezar.

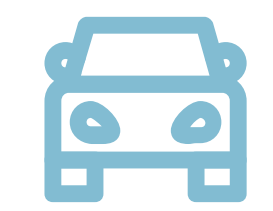

Añade tu vehículo introduciendo tu VIN (puedes escanearlo o introducirlo manualmente).

El código de emparejamiento se mostrará en la pantalla.

> Nota: este paso puede que no sea necesario a partir de ciertos kilómetros recorridos o si ha habido ya una activación previa.

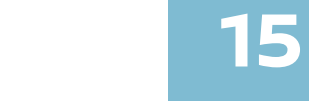

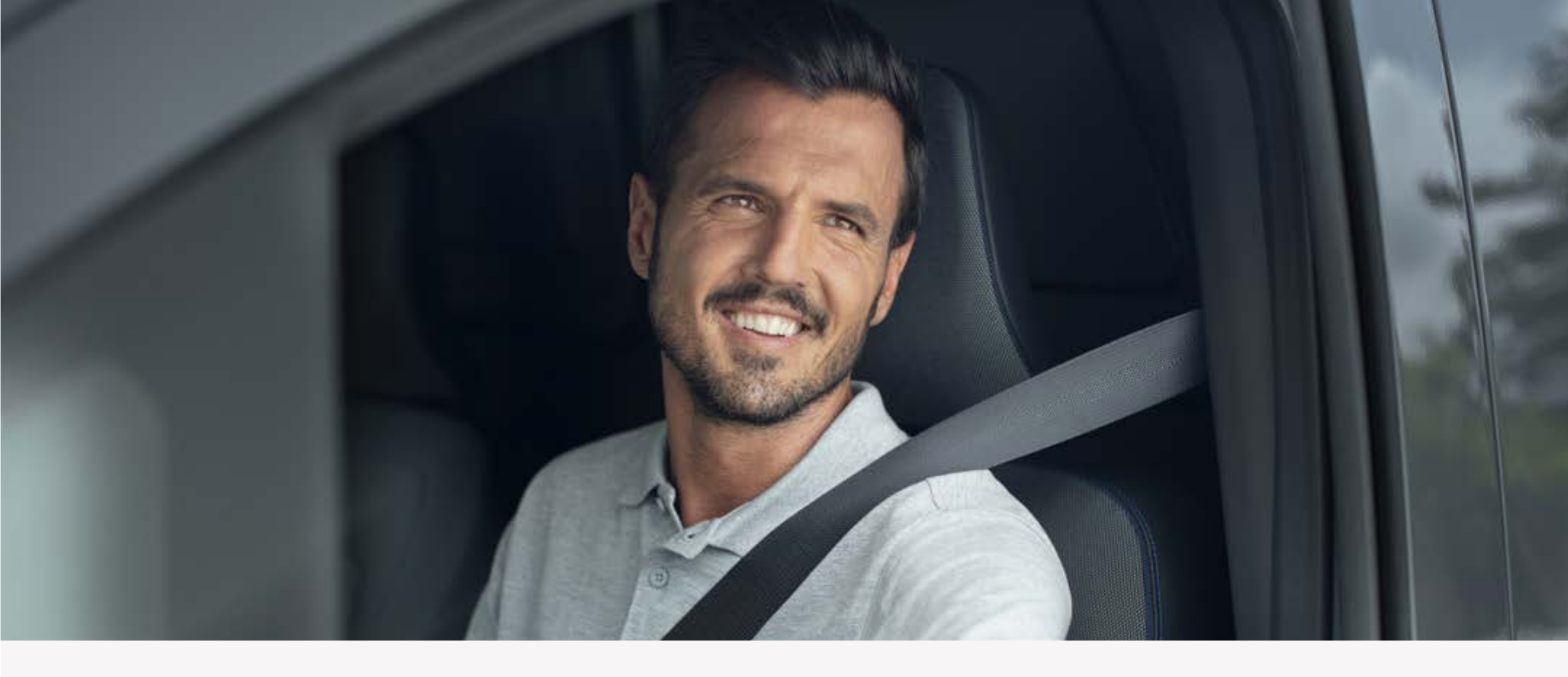

## Añade tu vehículo y consigue el código de emparejamiento del vehículo.

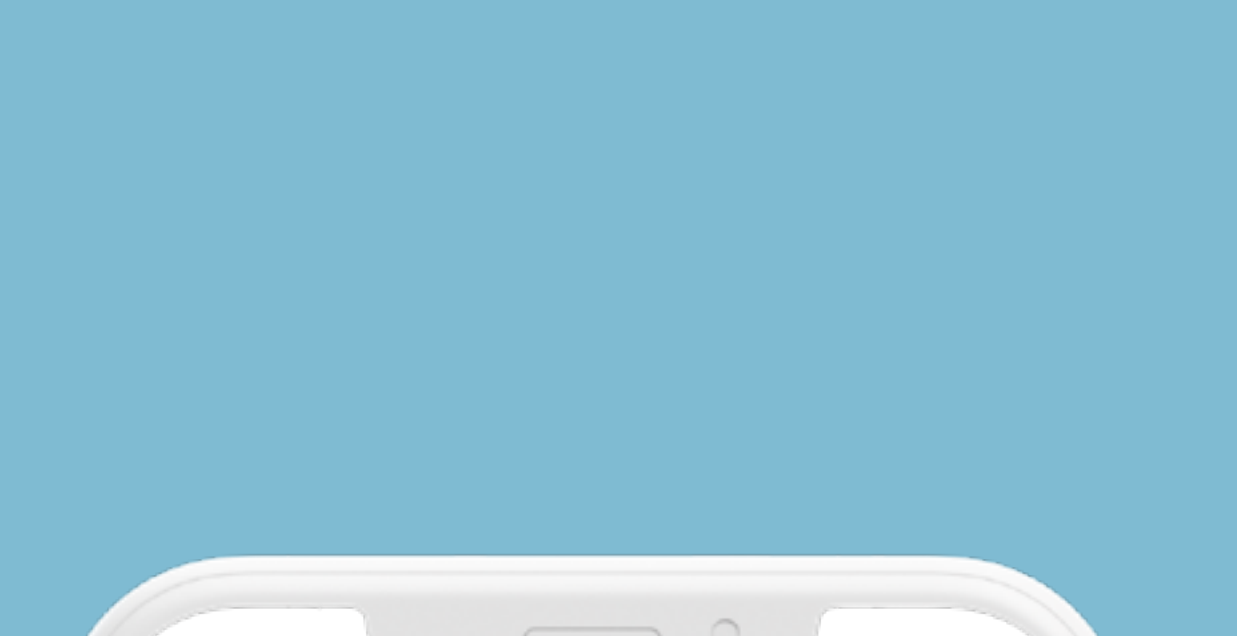

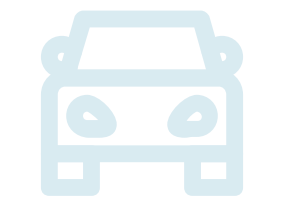

Añade tu vehículo introduciendo tu VIN

|                                                                     | _ 0                                                             |                               |
|---------------------------------------------------------------------|-----------------------------------------------------------------|-------------------------------|
|                                                                     | Add Vehicle                                                     | Cancel                        |
|                                                                     | ⊘0                                                              |                               |
| Æ                                                                   | E                                                               |                               |
| Get Ye                                                              | our Car Pairing Cod                                             | e                             |
| STEP1 – Turn your<br>collection is on.                              | vehicle on. Confirm th                                          | e data                        |
| STEP2 – Press "Er                                                   | nter Code" below.                                               |                               |
| STEP3 – You will re<br>screen. Input the co<br>The code is valid fo | eceive a pairing code o<br>ode into your app on th<br>or 5 min. | on in-vehicle<br>e next page. |
|                                                                     |                                                                 |                               |
|                                                                     |                                                                 |                               |
|                                                                     |                                                                 |                               |
|                                                                     |                                                                 |                               |
|                                                                     |                                                                 |                               |
|                                                                     | Enter Code                                                      |                               |
|                                                                     |                                                                 |                               |
|                                                                     |                                                                 |                               |

(puedes escanearlo o introducirlo manualmente).

El código de emparejamiento se mostrará en la pantalla.

Nota: este paso puede que no sea necesario a partir de ciertos kilómetros recorridos o si ha habido ya una activación previa.

Introduce el código de emparejamiento de tu vehículo y ve al siguiente paso.

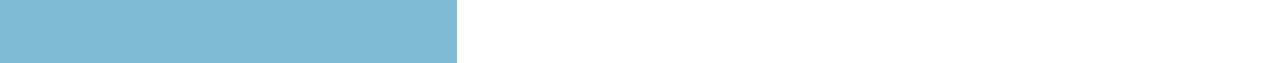

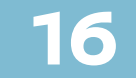

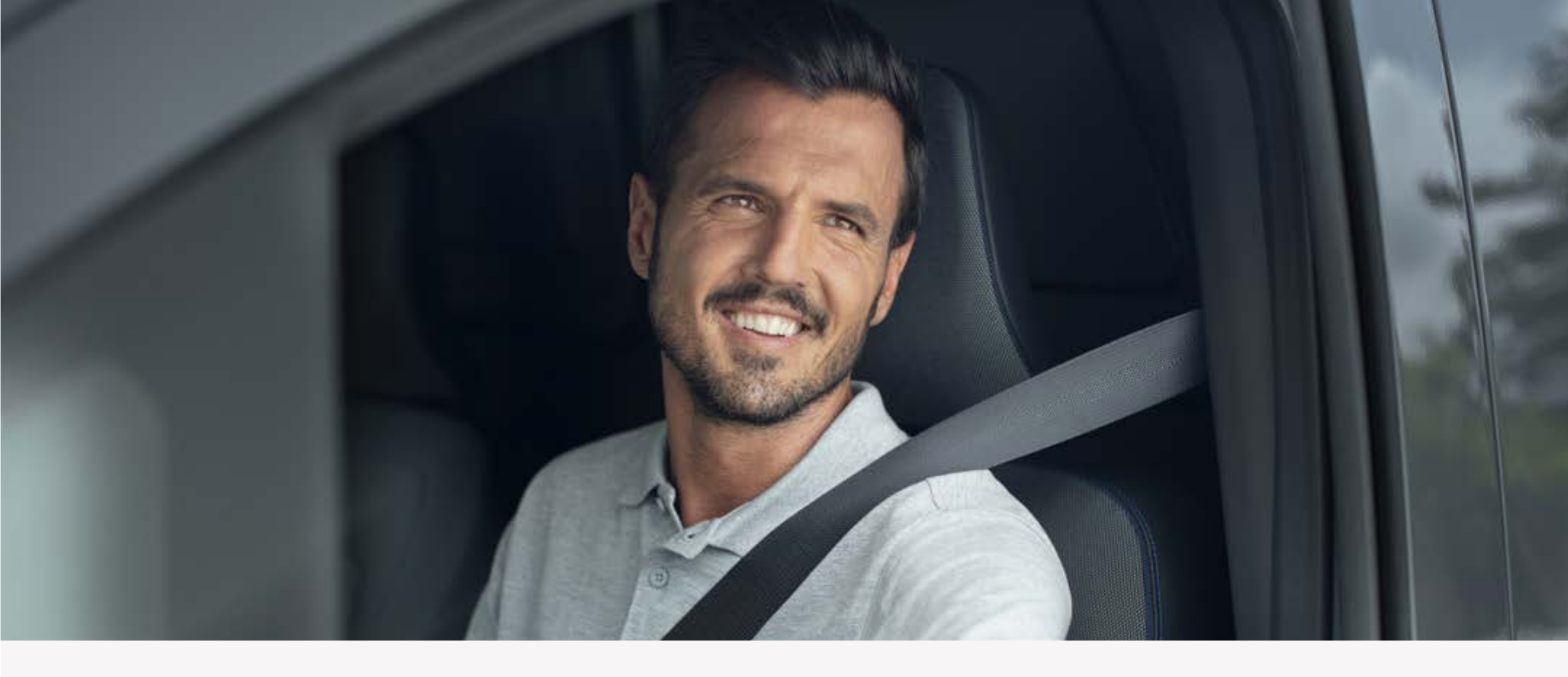

# Añade tu vehículo y consigue el código de emparejamiento del vehículo

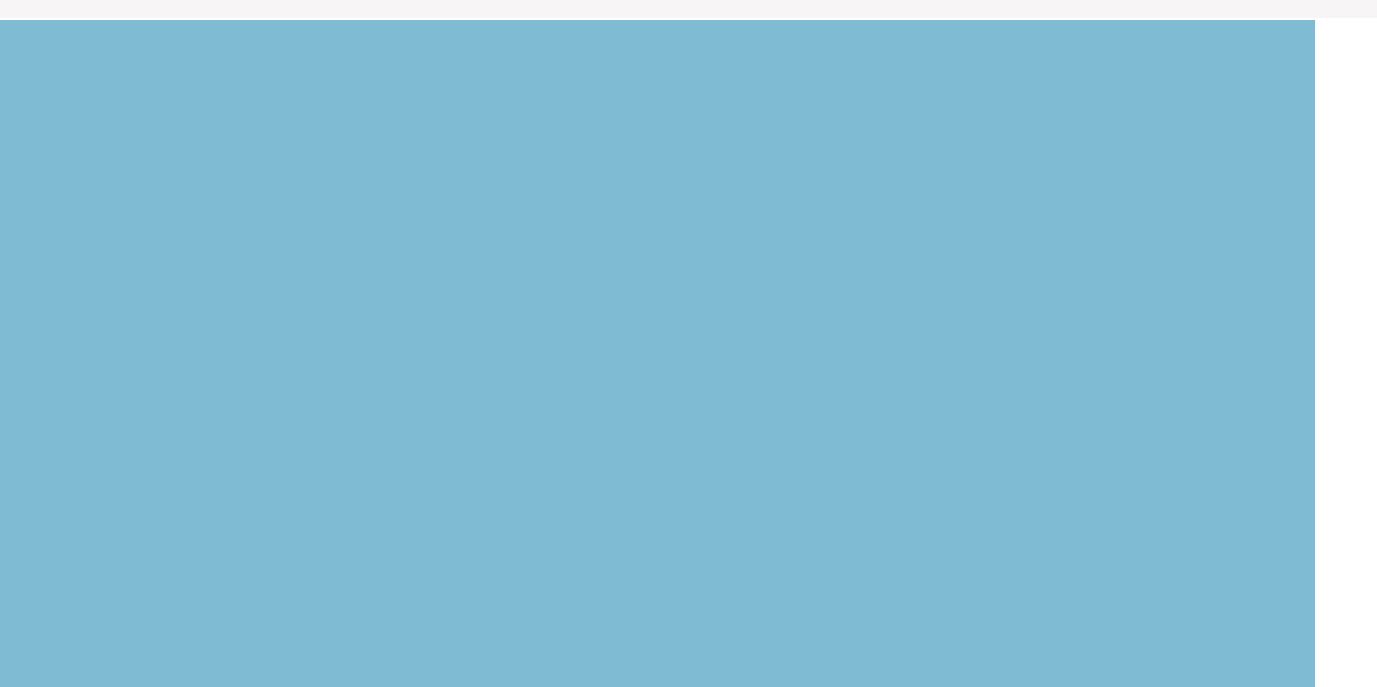

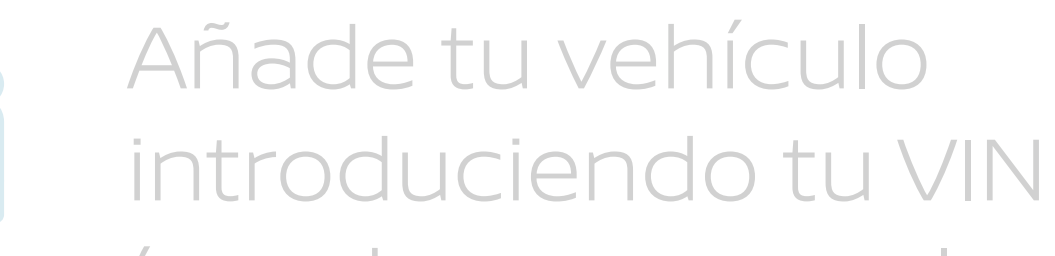

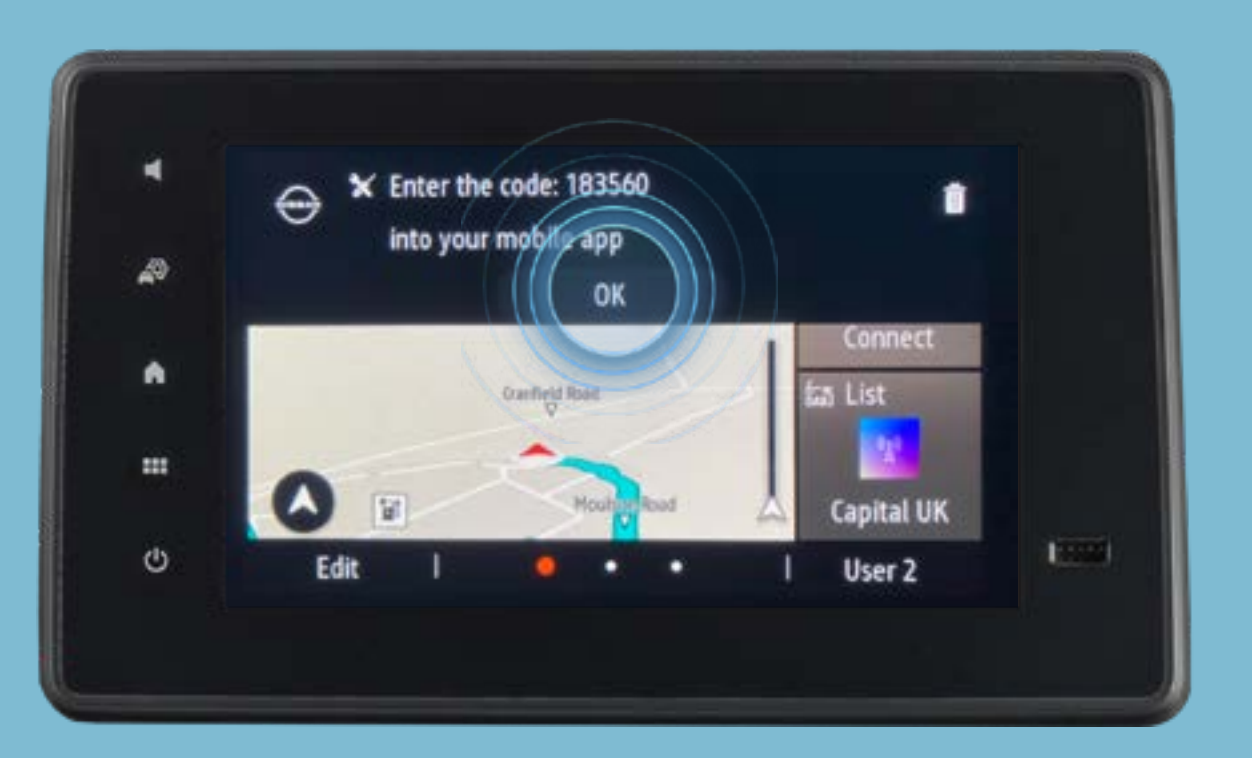

(puedes escanearlo o introducirlo manualmente).

Al pulsar «Introducir código», se mostrará el código de emparejamiento del vehículo en la pantalla del sistema de navegación.

Nota: este paso puede que no sea necesario a partir de ciertos kilómetros recorridos o si ha habido ya una activación previa.

Introduce el código de emparejamiento de tu vehículo y ve al siguiente paso.

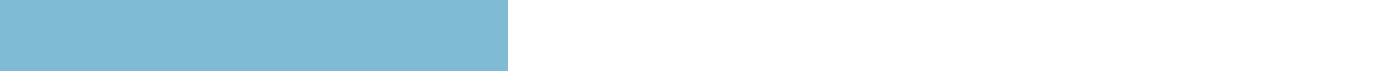

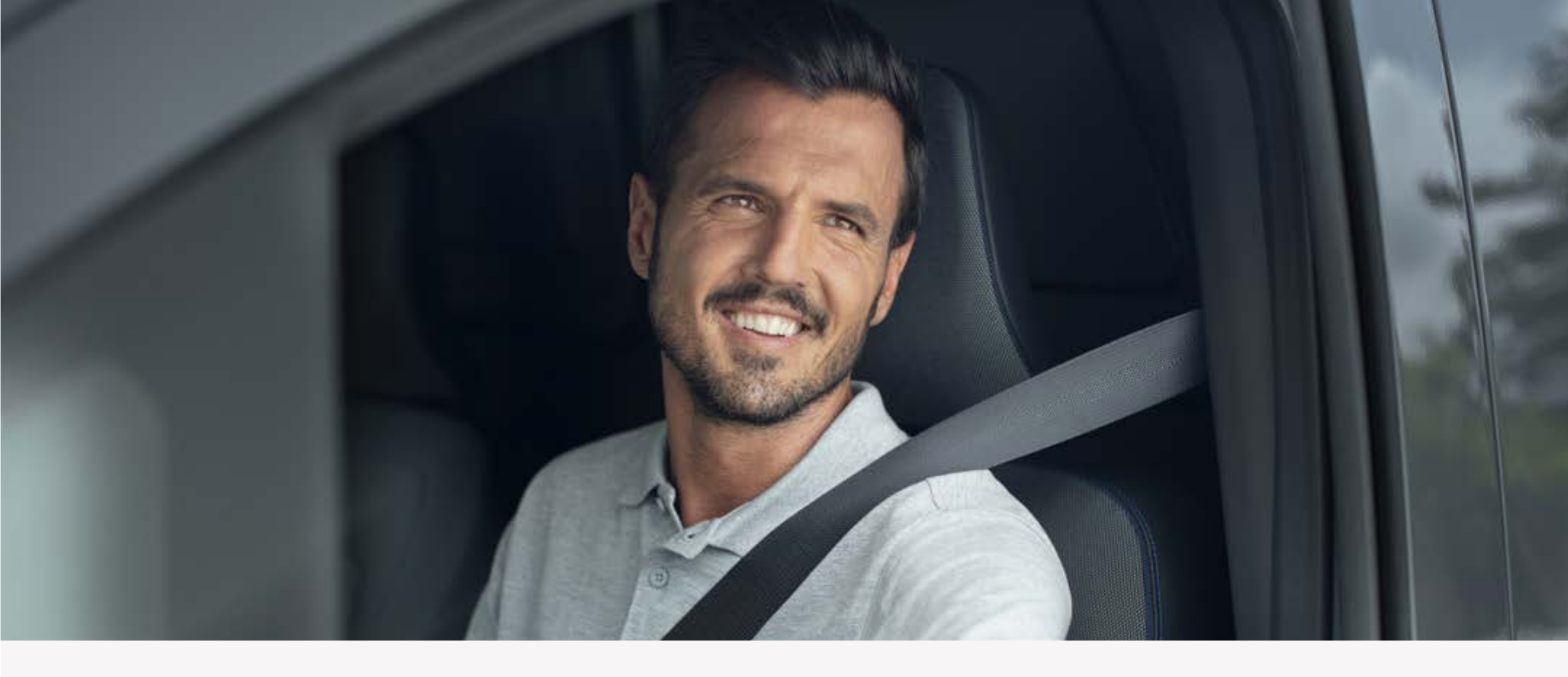

## Añade tu vehículo y consigue el código de emparejamiento del vehículo

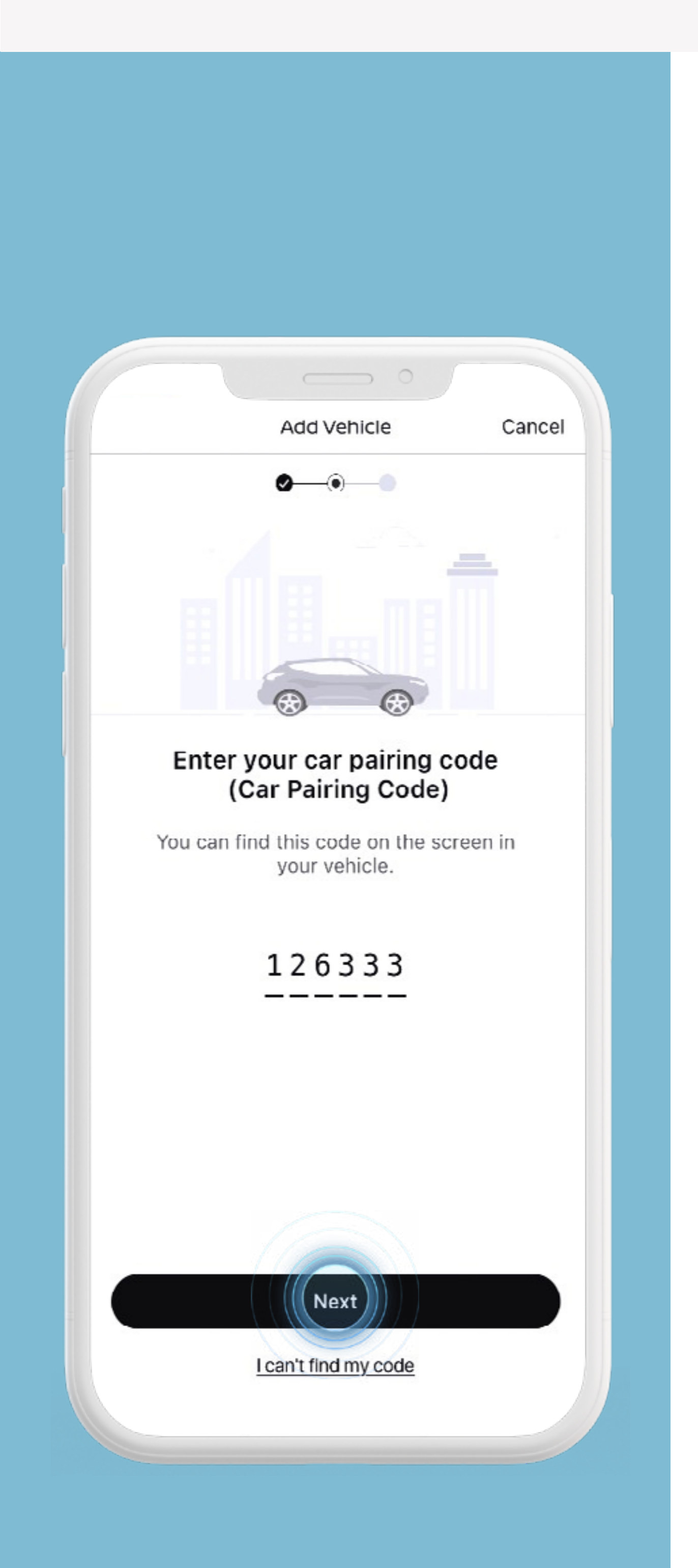

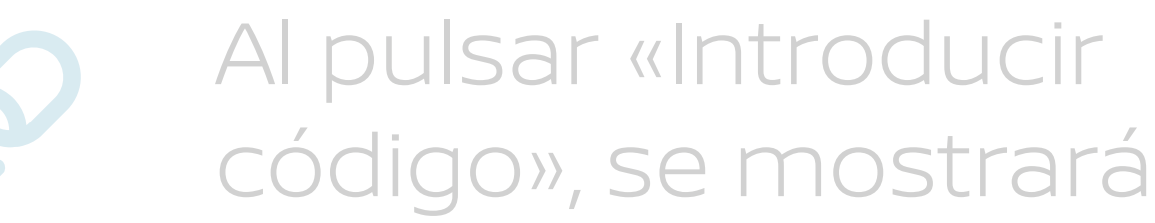

el código de emparejamiento del vehículo en la pantalla del sistema de navegación.

Nota: este paso puede que no sea necesario a partir de ciertos kilómetros recorridos o si ha habido ya una activación previa.

Introduce el código de emparejamiento de tu vehículo y ve al siguiente paso.

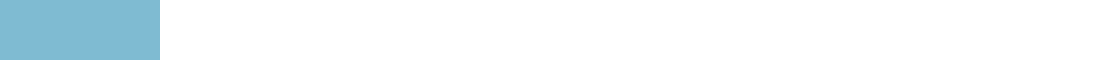

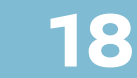

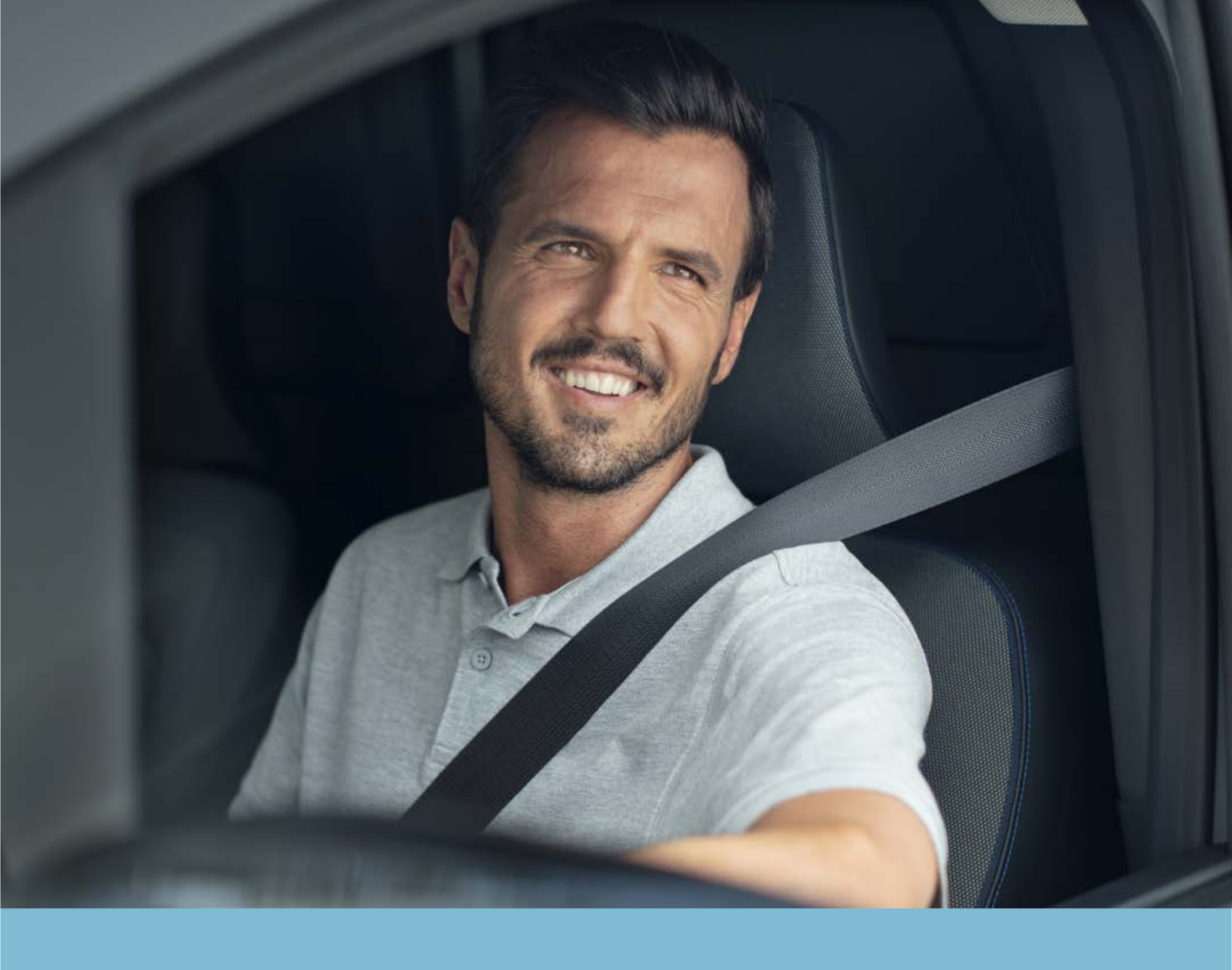

PASO 5: Completa el proceso de emparejamiento y activa tu servicios

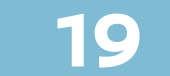

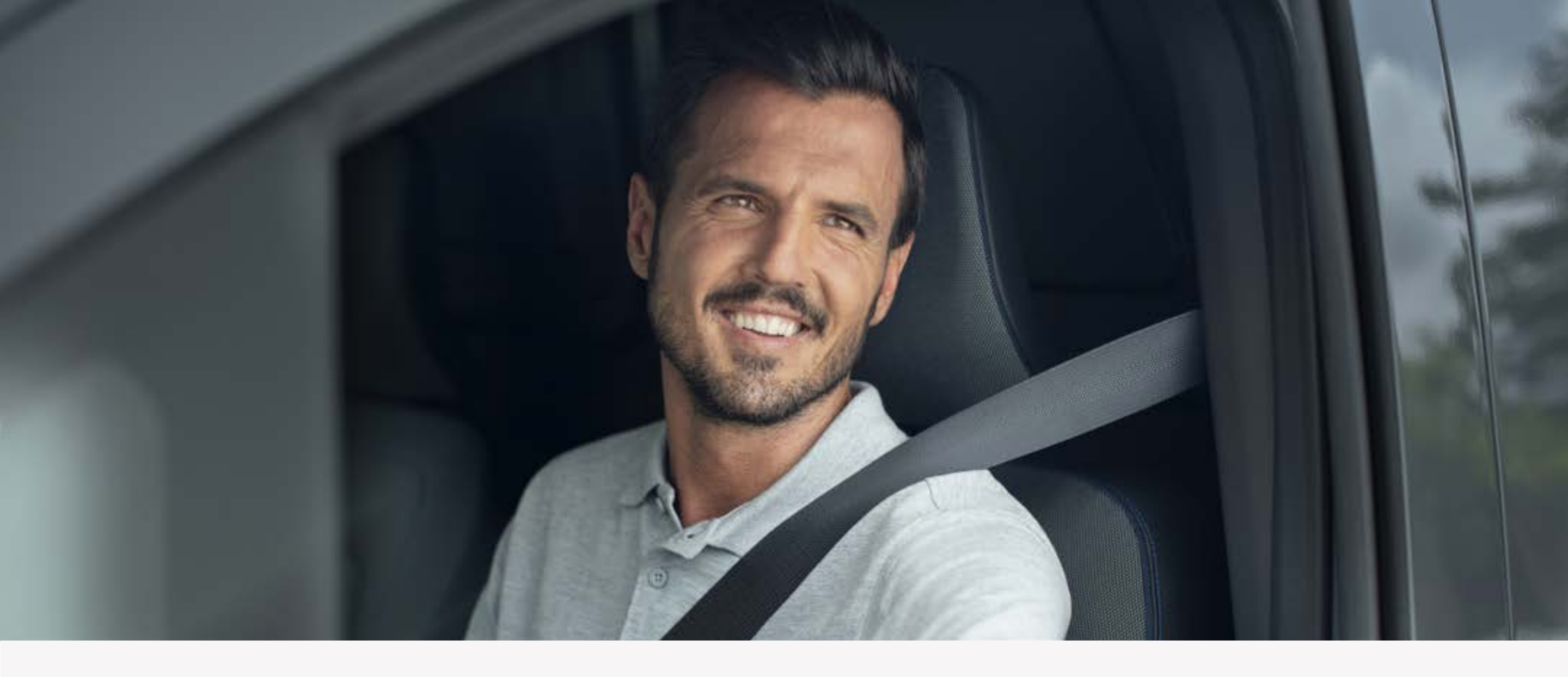

#### Paso 5:

# Completa el proceso de emparejamiento y activa tu servicios

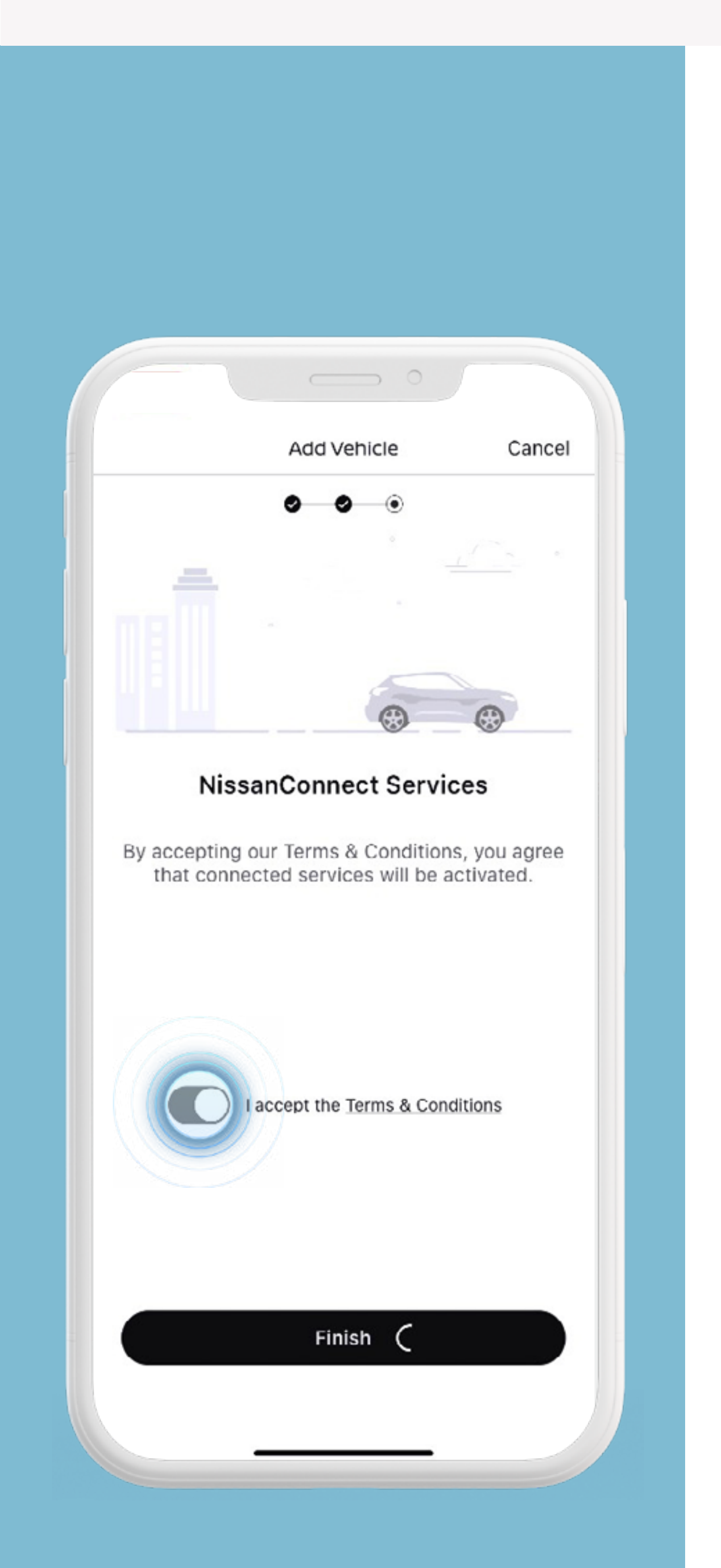

Lee y acepta los términos y condiciones y activa tu servicios en la app.

#### PASOS

| _ |  |
|---|--|
|   |  |
|   |  |
|   |  |
|   |  |
|   |  |

Acepta los términos y condiciones.

Pulsa «Activar» para completar el proceso de activación.

#### Ten en cuenta que los servicios

#### pueden tardar hasta 24 h en activarse.

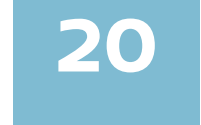

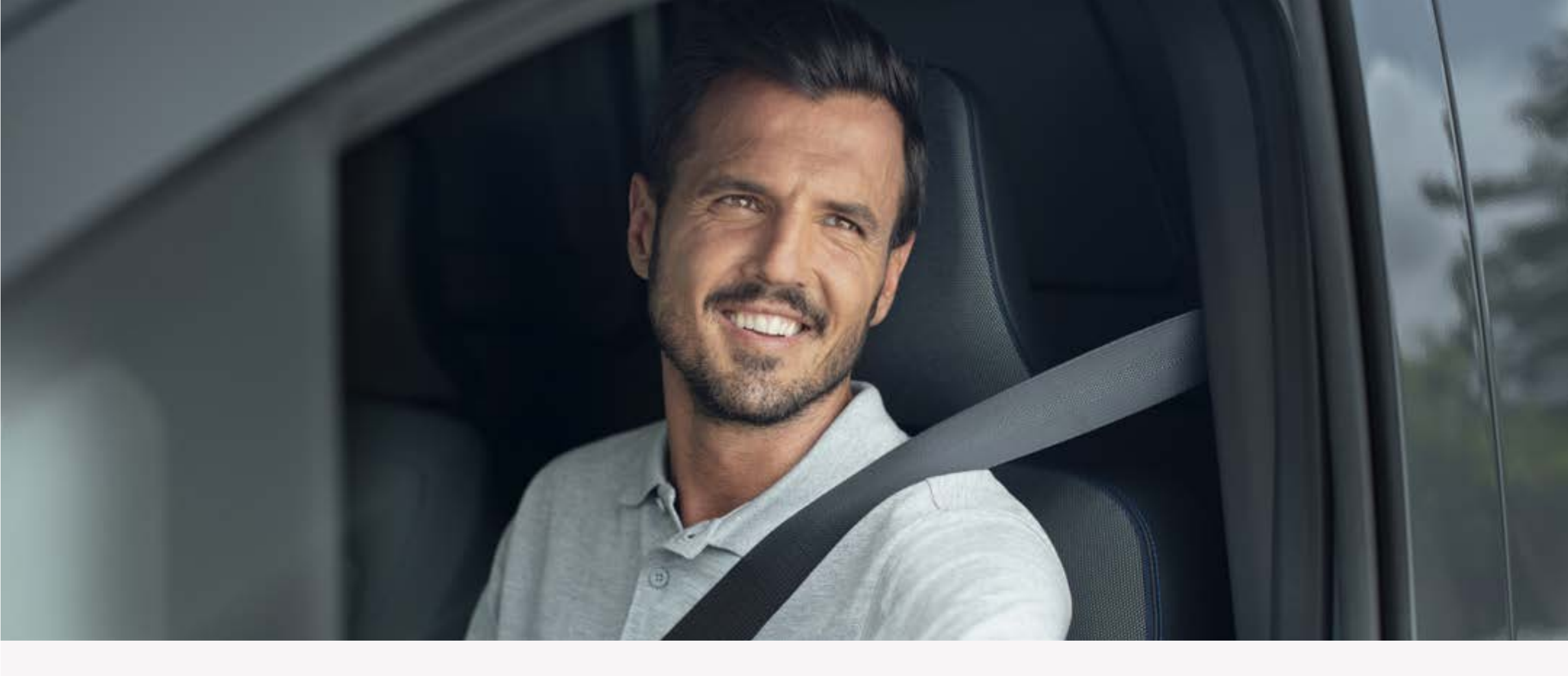

#### Paso 5:

# Completa el proceso de emparejamiento y activa tu servicios

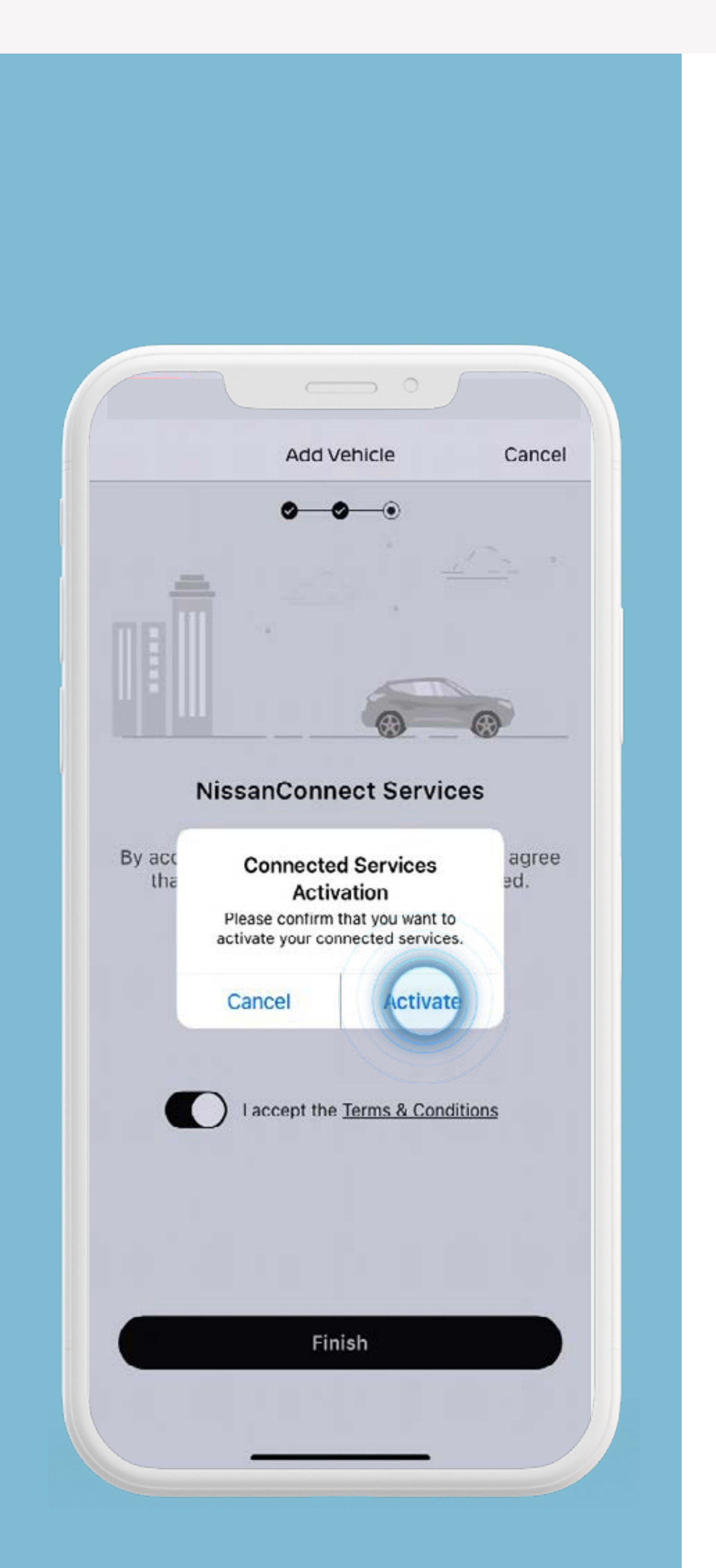

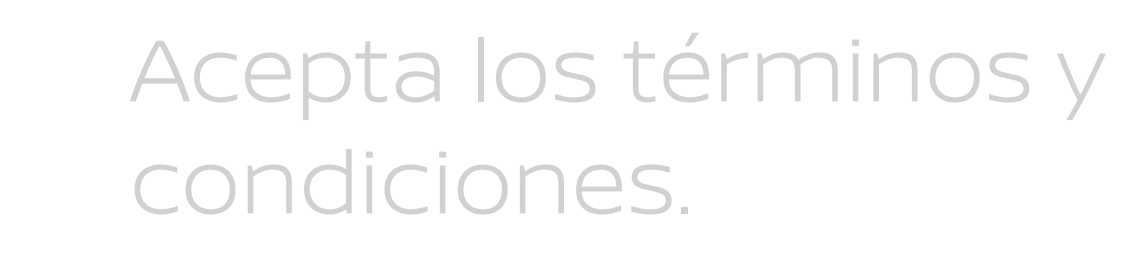

Pulsa «Activar» para completar el proceso de activación.

El proceso de activación se ha completado con éxito. Se activarán tus servicios.

#### Ten en cuenta que los servicios

#### pueden tardar hasta 24 h en activarse.

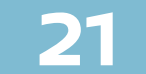

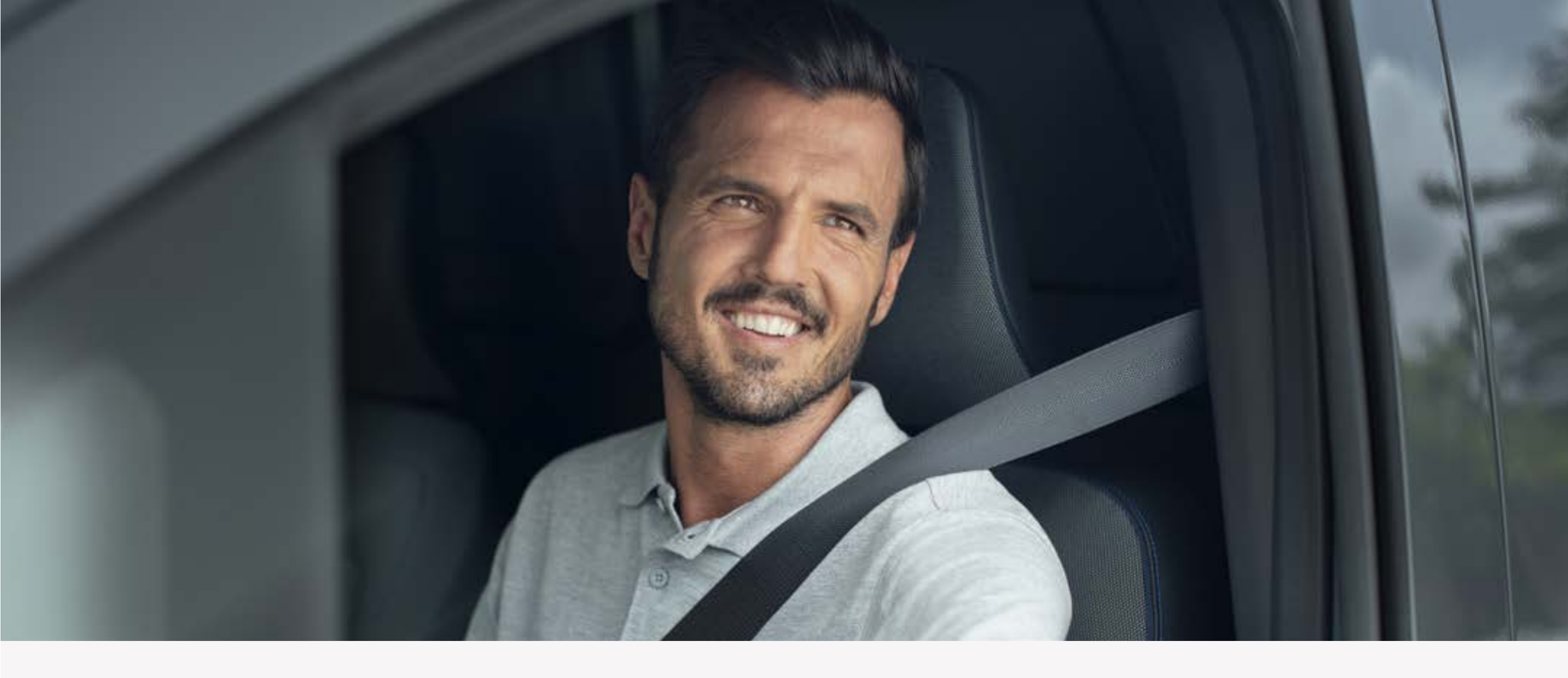

#### Paso 5:

# Completa el proceso de emparejamiento y activa tu servicios

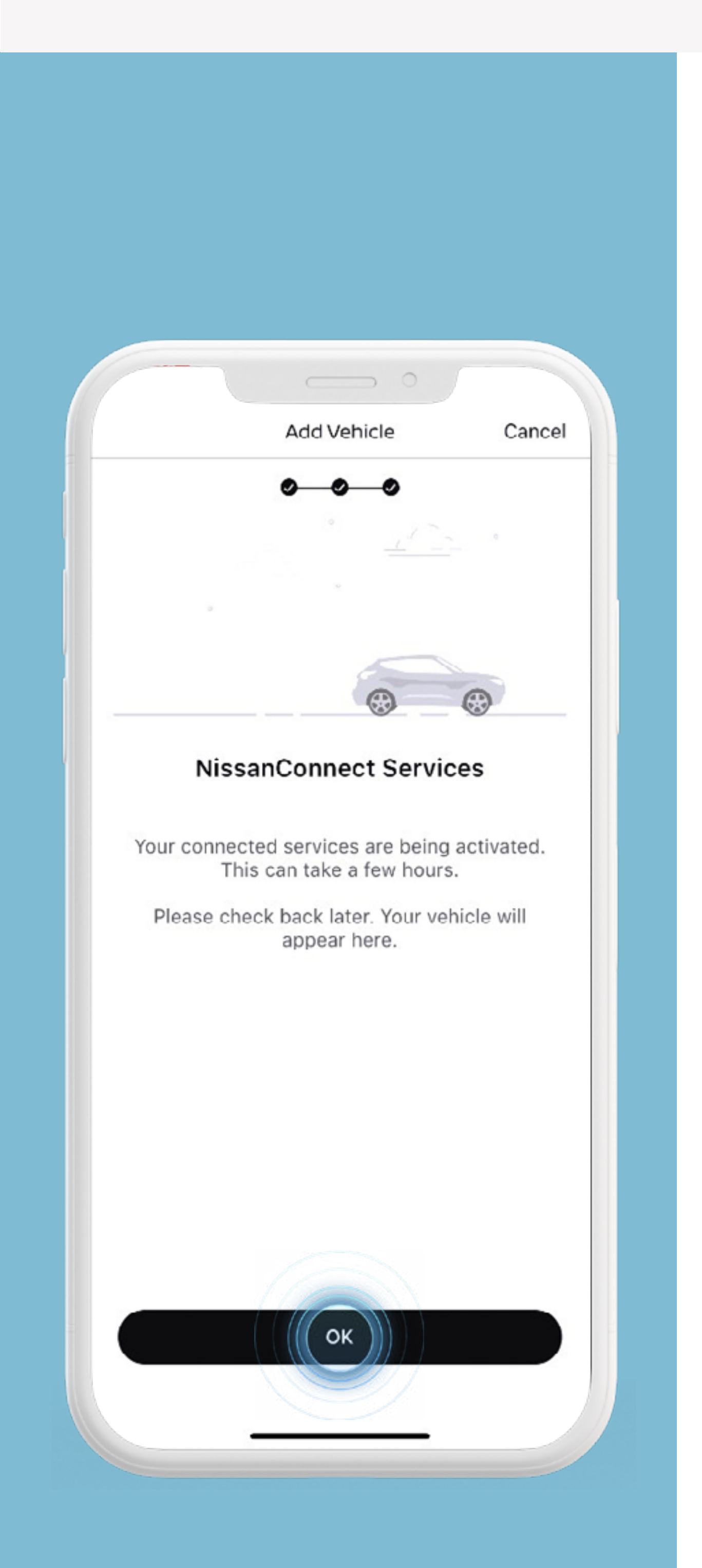

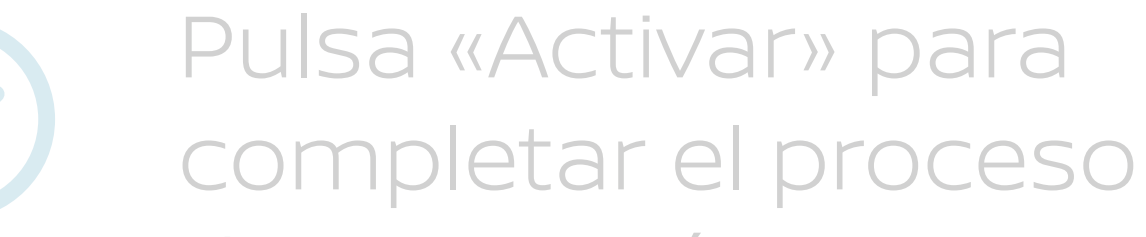

#### de activación.

#### El proceso de activación se ha completado con éxito. Se activarán tus servicios.

#### Ten en cuenta que los servicios

#### pueden tardar hasta 24 h en activarse.

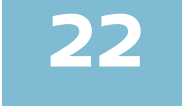

Para usar NissanConnect Services necesitas una cuenta de usuario NissanConnect. Tienes que registrarte y acceder a tu cuenta NissanConnect con tu nombre de usuario y contraseña. Para utilizar la app gratuita de NissanConnect necesitas un smartphone con un sistema operativo compatible. iOS o Android, una tarjeta SIM con opción de uso de datos móviles y una suscripción a un contrato de telefonía móvil con un operador, ya sea el que usas actualmente o uno de nuevo. El buen funcionamiento de los

servicios está sujeto a la cobertura móvil.

Conectar tu móvil para utilizar NissanConnect solo se debe realizar con el coche aparcado de forma segura. El uso de este sistema debe realizarse siempre en acorde con lo estipulado en el código de circulación. El conductor debe utilizar el sistema solo cuando sea seguro. Los usuarios deben ser conscientes de que la conducción con manos libres puede ocasionar una falta de atención a la carretera, lo cual podría conllevar una falta de control total sobre el vehículo.